|                | FICE          |                     |     |          |  |  |
|----------------|---------------|---------------------|-----|----------|--|--|
| ONLYOF<br>無料パー | FICE:<br>ソナルオ | 「フィ                 | スの紹 | <b>介</b> |  |  |
| 講師 : スミルノフ     | デニス           |                     |     |          |  |  |
| 2022年7月30日     |               | <ul> <li></li></ul> |     |          |  |  |

|               |  |      |   |      |                                       |   |      | • | •    |      |     |   |   |   |           |                                   |      |   | • |   |   |         |   |               |                           |   |  |  |   |   |      |   |      |   |  |   |   |                                 |             |  |   |      | • |   |   |   |  |   |   |               |  |
|---------------|--|------|---|------|---------------------------------------|---|------|---|------|------|-----|---|---|---|-----------|-----------------------------------|------|---|---|---|---|---------|---|---------------|---------------------------|---|--|--|---|---|------|---|------|---|--|---|---|---------------------------------|-------------|--|---|------|---|---|---|---|--|---|---|---------------|--|
|               |  |      |   |      |                                       |   |      |   |      | - 19 | •   |   |   |   |           |                                   |      |   |   | • |   |         |   |               |                           |   |  |  |   |   |      |   |      |   |  |   |   |                                 |             |  | • |      |   |   |   |   |  | • |   |               |  |
|               |  |      | • |      |                                       |   |      |   |      |      |     |   |   |   |           |                                   |      |   |   |   |   |         |   |               |                           |   |  |  |   |   |      |   |      |   |  |   |   |                                 |             |  |   |      | • |   |   |   |  | • |   |               |  |
|               |  |      |   |      |                                       |   |      |   |      |      |     |   |   |   |           |                                   |      |   |   |   |   |         |   |               |                           |   |  |  |   |   |      |   |      |   |  |   |   |                                 |             |  |   |      |   |   |   |   |  |   |   |               |  |
|               |  |      |   |      |                                       |   |      |   |      |      |     |   |   |   |           |                                   |      |   |   |   |   |         |   | •             |                           |   |  |  |   |   |      |   |      |   |  |   |   |                                 |             |  |   |      |   |   |   |   |  |   |   |               |  |
|               |  |      |   |      |                                       |   |      |   |      |      |     |   |   |   |           |                                   |      |   |   |   |   |         |   |               |                           |   |  |  |   |   |      | • |      |   |  |   |   |                                 |             |  |   |      |   |   |   |   |  |   |   |               |  |
|               |  |      |   |      |                                       |   |      |   |      |      |     |   |   |   |           |                                   |      |   |   |   |   |         |   |               |                           |   |  |  |   |   |      |   |      |   |  |   |   |                                 |             |  |   |      |   |   |   |   |  |   |   |               |  |
|               |  |      |   |      |                                       |   |      |   |      |      |     |   |   |   |           |                                   |      |   |   |   |   |         |   |               |                           |   |  |  |   |   |      |   |      |   |  |   |   |                                 |             |  |   |      |   |   |   |   |  |   |   |               |  |
|               |  |      |   |      |                                       |   |      |   |      |      |     |   |   |   |           |                                   |      |   |   |   |   |         |   |               |                           |   |  |  |   |   |      |   |      |   |  |   |   |                                 |             |  |   |      |   |   |   |   |  |   |   |               |  |
|               |  |      |   |      |                                       |   |      |   |      |      |     |   |   |   |           |                                   |      |   |   |   |   |         |   |               |                           |   |  |  |   |   |      |   |      |   |  |   |   |                                 |             |  |   |      |   |   |   |   |  |   |   |               |  |
|               |  |      |   |      |                                       |   |      |   |      |      |     |   |   | • |           |                                   |      |   |   |   |   |         |   |               |                           | • |  |  |   |   |      |   |      |   |  |   |   |                                 |             |  |   |      |   |   |   |   |  |   |   |               |  |
|               |  |      |   |      |                                       |   |      |   |      |      |     |   |   |   |           |                                   |      |   |   |   |   |         |   |               |                           |   |  |  |   |   |      |   |      |   |  |   |   |                                 |             |  |   |      | • |   |   |   |  |   |   |               |  |
|               |  |      |   |      |                                       |   |      |   |      |      |     |   |   |   |           |                                   |      |   |   |   |   |         |   |               |                           |   |  |  |   |   |      |   |      |   |  |   |   |                                 |             |  |   |      |   |   |   |   |  |   |   |               |  |
|               |  |      |   |      |                                       |   |      |   |      |      |     |   |   |   |           |                                   |      |   |   |   |   |         | 1 |               |                           |   |  |  |   |   |      |   |      |   |  |   |   |                                 |             |  |   |      |   |   |   |   |  |   |   |               |  |
|               |  |      |   |      |                                       | • |      |   |      |      |     |   |   |   |           |                                   |      |   |   |   |   |         |   |               |                           |   |  |  |   |   |      |   |      |   |  |   |   |                                 |             |  |   |      |   |   |   |   |  |   |   |               |  |
|               |  |      |   |      |                                       |   |      |   |      |      |     |   |   |   |           |                                   |      |   |   |   |   |         |   |               |                           |   |  |  |   |   |      |   |      |   |  |   |   |                                 |             |  |   |      |   |   |   |   |  |   |   |               |  |
|               |  | •    |   |      |                                       |   |      |   |      |      |     | • |   |   |           |                                   |      |   |   |   |   |         |   |               |                           |   |  |  |   |   |      |   | 1.00 |   |  |   |   |                                 |             |  |   |      |   |   |   |   |  |   |   |               |  |
|               |  |      |   |      |                                       |   |      |   |      |      | - ( |   |   |   |           |                                   |      |   |   |   |   |         |   |               |                           |   |  |  |   |   |      |   | 1.   |   |  | _ |   |                                 |             |  |   |      |   |   |   |   |  |   |   |               |  |
|               |  |      |   |      |                                       |   |      |   |      |      |     |   |   |   |           |                                   |      | Y |   |   |   |         |   | -             |                           |   |  |  |   |   |      |   |      |   |  |   | ( |                                 |             |  |   |      |   |   |   |   |  |   |   |               |  |
|               |  |      |   |      |                                       |   |      |   |      | . 1  |     |   |   |   | ς.        | ÷                                 |      |   |   | Y | / |         |   |               |                           |   |  |  | ÷ | ÷ |      |   | 1    | 9 |  |   |   |                                 |             |  |   |      |   |   |   |   |  |   |   |               |  |
|               |  |      |   |      |                                       |   |      |   |      |      |     |   |   |   |           |                                   |      |   |   |   |   |         |   |               |                           |   |  |  |   |   |      |   |      |   |  |   |   |                                 |             |  |   |      |   |   |   |   |  |   |   |               |  |
|               |  |      |   |      |                                       |   |      |   |      |      |     |   |   |   |           |                                   |      |   |   |   |   |         |   |               |                           |   |  |  |   |   |      |   |      |   |  |   |   |                                 |             |  |   |      |   |   |   |   |  |   |   |               |  |
|               |  |      |   |      |                                       |   |      |   |      |      |     |   |   |   | •         |                                   |      |   |   |   |   |         |   |               |                           |   |  |  |   |   |      |   |      |   |  |   |   |                                 |             |  |   |      |   |   | - |   |  |   |   |               |  |
| •             |  |      |   |      |                                       |   |      |   |      |      |     |   |   |   | ÷         |                                   |      |   |   |   |   |         |   |               |                           |   |  |  |   |   |      |   |      | 1 |  |   |   | •                               | ÷           |  |   |      |   |   | ł |   |  |   | • | -             |  |
| •             |  |      |   |      |                                       |   |      |   | •    |      |     |   |   |   | •         |                                   |      |   |   |   |   |         |   | •             |                           | ł |  |  |   |   |      |   |      |   |  |   |   | •                               | •           |  |   |      |   |   | • | 2 |  |   | • | •             |  |
| •             |  |      |   |      |                                       |   |      |   | •    | •    |     |   |   |   | •         |                                   |      |   |   |   |   |         |   | •             |                           |   |  |  |   |   |      |   |      |   |  |   | • | •                               | •           |  |   | <br> |   |   | • |   |  | • |   |               |  |
| •             |  |      |   |      |                                       |   |      |   | •    | •    |     |   |   | • | •         |                                   |      |   |   |   |   |         |   | •             |                           |   |  |  |   |   |      |   |      |   |  |   | • | •                               | •           |  |   | <br> |   |   |   |   |  | • | • | · · · · · · · |  |
| •             |  |      |   |      |                                       |   |      |   | •    | •    |     |   | • |   | • • • • • |                                   |      |   |   |   |   |         |   | •             |                           |   |  |  |   |   |      |   |      |   |  |   |   | •                               | • • • •     |  |   | <br> |   |   |   |   |  | • |   |               |  |
| •             |  |      |   |      |                                       |   |      | • | •    | •    |     |   | • |   |           |                                   |      |   |   |   |   |         |   | •             |                           |   |  |  |   |   |      |   |      |   |  | - | • | •                               | • • • • • • |  |   | <br> |   |   |   |   |  | • |   |               |  |
| • • • • •     |  |      | • |      |                                       |   |      | • |      |      |     |   | • |   |           |                                   |      |   |   |   |   | • • • • |   | • • • • • • • |                           |   |  |  |   |   |      |   |      |   |  | • |   | • • • • • • •                   |             |  |   | <br> |   |   |   |   |  |   |   |               |  |
| • • • • • • • |  |      |   | <br> |                                       |   | •    | • |      |      |     |   | • |   |           |                                   |      |   |   |   |   |         |   |               |                           |   |  |  |   |   |      |   |      |   |  |   |   |                                 |             |  |   |      |   |   |   |   |  |   |   |               |  |
|               |  |      | • | <br> |                                       |   |      |   |      | •    |     |   |   |   |           |                                   |      |   |   |   |   |         |   |               |                           |   |  |  |   |   |      |   |      |   |  |   |   |                                 |             |  |   | <br> |   |   |   |   |  |   |   |               |  |
|               |  |      | • |      |                                       |   |      |   |      |      |     |   |   |   |           |                                   |      |   |   |   |   |         |   |               |                           |   |  |  |   |   |      |   |      |   |  |   |   |                                 |             |  |   | <br> |   |   |   |   |  |   |   |               |  |
|               |  |      |   |      | <br>                                  |   |      |   | <br> |      |     |   |   |   |           | * * * * <b>*</b> * * * * * * * *  |      |   |   |   |   |         |   |               | · · · · · · · · · · · · · |   |  |  |   |   |      |   |      |   |  |   |   | • • • • • • • • • •             |             |  |   | <br> |   |   |   |   |  |   |   |               |  |
|               |  | •    |   |      | <br>                                  |   |      |   | <br> |      |     |   |   |   |           |                                   |      |   |   |   |   |         |   |               |                           |   |  |  |   |   |      |   |      |   |  |   |   |                                 |             |  |   | <br> |   |   |   |   |  |   |   |               |  |
|               |  | <br> |   |      | <br>                                  |   |      |   | <br> |      |     |   |   |   |           |                                   |      |   |   |   |   |         |   |               |                           |   |  |  |   |   |      |   |      |   |  |   |   |                                 |             |  |   |      |   |   |   |   |  |   |   |               |  |
|               |  |      |   |      | <br>                                  |   |      |   |      |      |     |   |   |   |           | * * * * * * * * * * * * * * * *   |      |   |   |   |   |         |   |               |                           |   |  |  |   |   |      |   |      |   |  |   |   | • • • • • • • • • • • • •       |             |  |   | <br> |   |   |   |   |  |   |   |               |  |
|               |  |      |   |      | <br>· · · · · · · · · · · · · · · · · |   |      |   | <br> |      |     |   |   |   |           | * * * * * * * * * * * * * * * * * | <br> |   |   |   |   |         |   |               |                           |   |  |  |   |   |      |   |      |   |  |   |   |                                 |             |  |   | <br> |   |   |   |   |  |   |   |               |  |
|               |  |      |   |      | <br>                                  |   |      |   | <br> |      |     |   |   |   |           |                                   |      |   |   |   |   |         |   | •             |                           |   |  |  |   |   |      |   |      |   |  |   |   | • • • • • • • • • • • • • • • • |             |  |   | <br> |   |   |   |   |  |   |   |               |  |
|               |  |      |   |      | <br>                                  |   | <br> |   | <br> |      |     |   |   |   |           |                                   |      |   |   |   |   |         |   |               |                           |   |  |  |   |   | <br> |   |      |   |  |   |   |                                 |             |  |   | <br> |   | • |   |   |  |   |   |               |  |

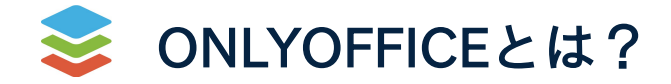

# テキスト文書、スプレッドシート、 スライド、記入式フォーム用の エディタ

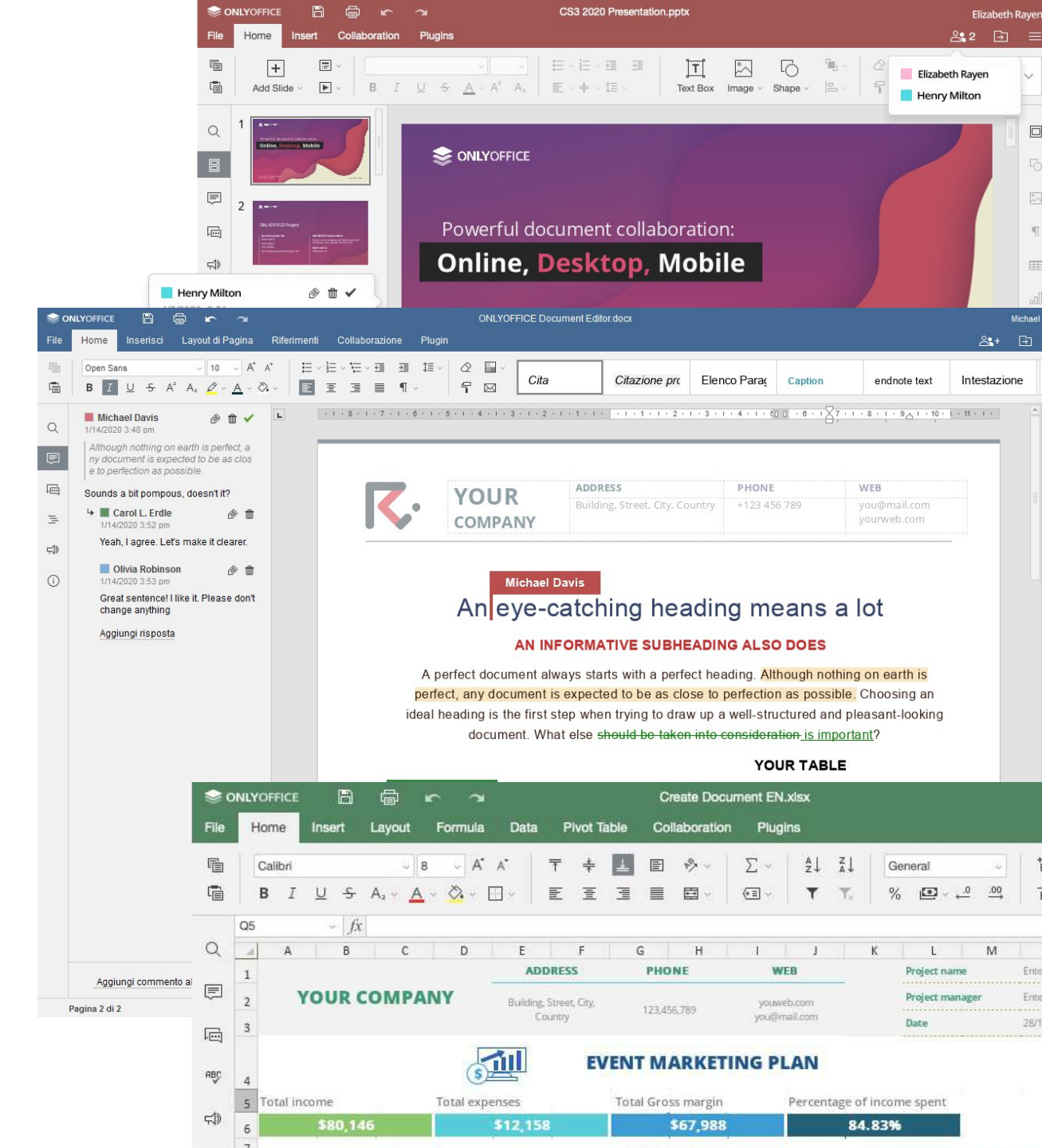

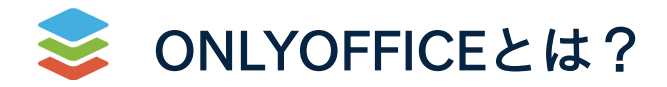

# カスタマイズオプション

- インターフェイステーマ:
   ライト、クラシックライト、ダーク
- 最大500%までのスケーリング
- インターフェイスのカスタマイズ用API
   (例:ヘッダーの縮小、上部ツールバーの 非表示、右サイドメニューの表示/非表示、など)

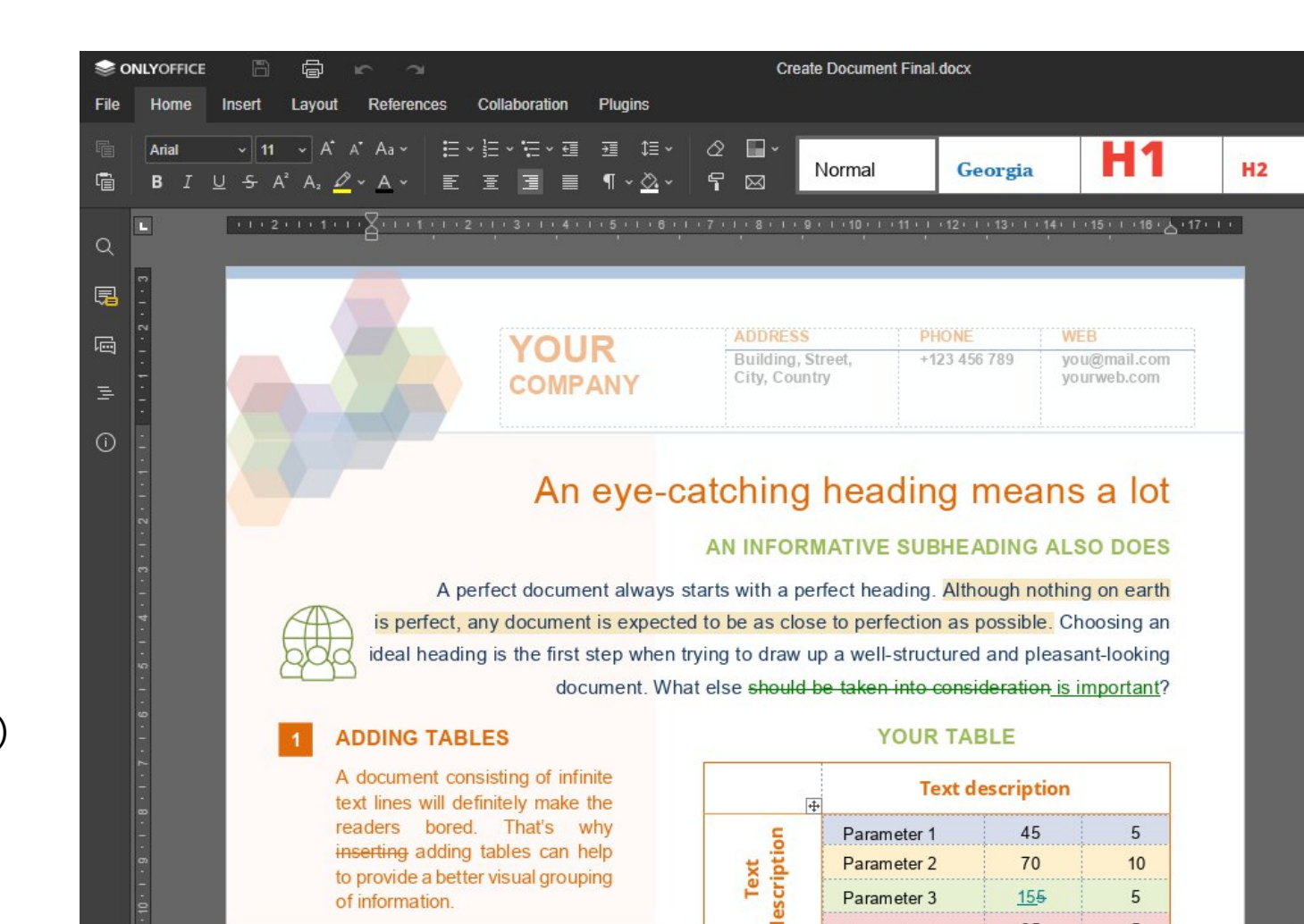

Page 1 of 1

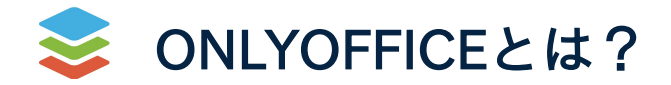

OOXMLをコアフォーマットに

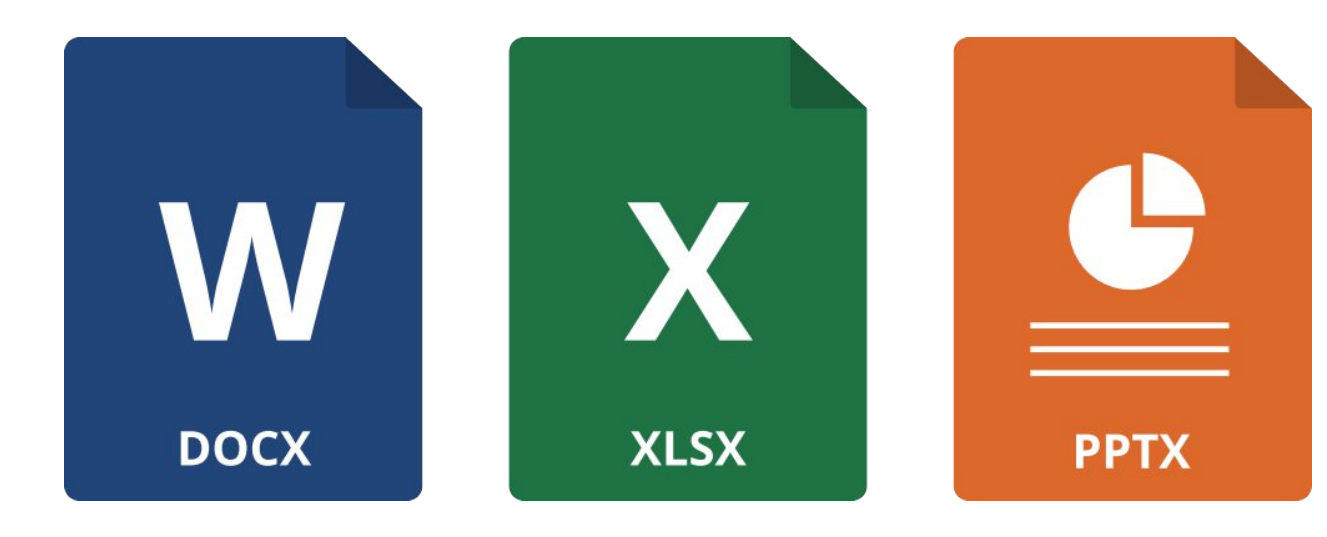

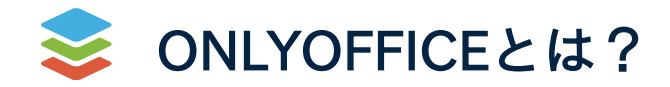

# HTML5 Canvasをコア技術に

- ブラウザに依存しないコンテンツの表示
- 質の高いフォーマット機能
- WYSIWYG:100%一致する
- MS Office OOXMLとの最大限の互換性
- 高度なツールセット
- 低メモリー消費

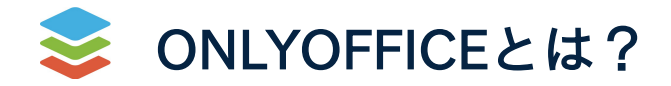

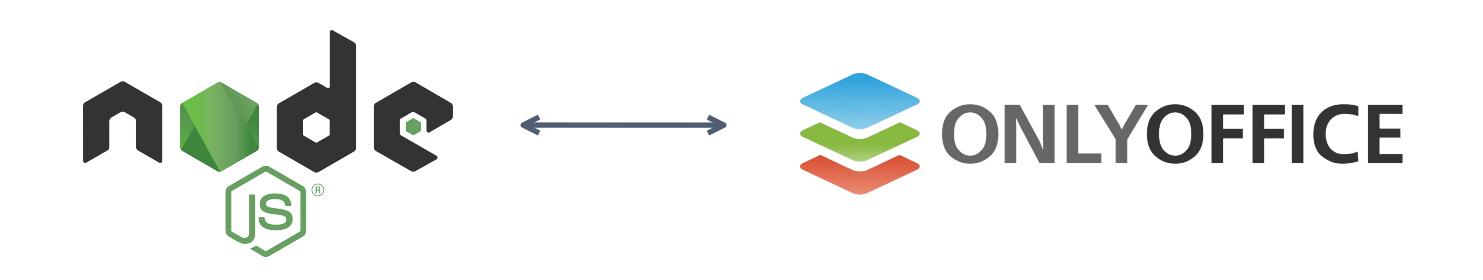

```
サーバー側のコードは、Node.js
```

クライアント側の インタラクションは、JavaScript SDK

```
1
    const express = require('express');
    const path = require('path');
2
    const app = express();
3
4
5
    app.use(express.static('files'));
6
    app.get('/', (req, res) => {
    res.sendFile(path.join(__dirname + '/index.html'))
7
8
    });
    app.listen(3000, () => console.log(`Example app listening on port ${port}!`));
9
```

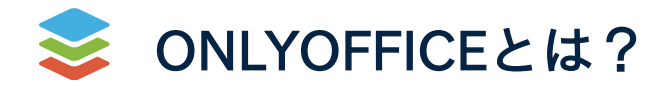

クライアント側の パフォーマンス

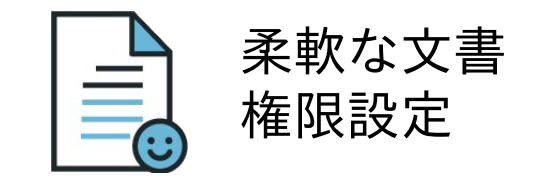

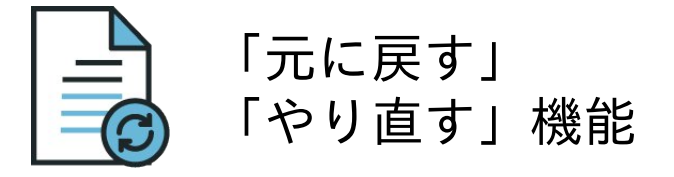

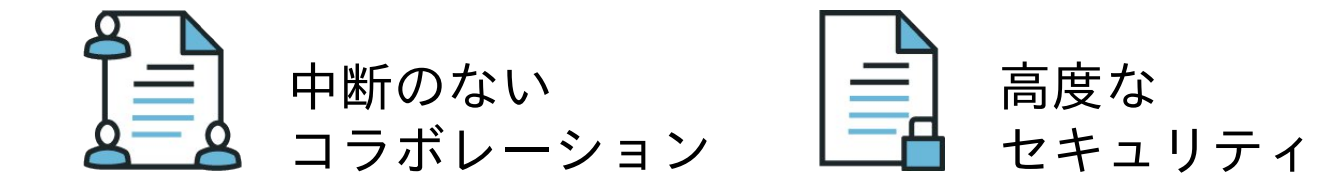

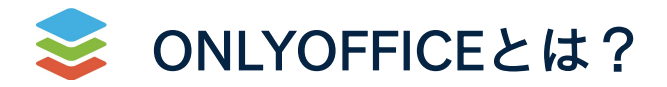

# セキュリティ

• サーバーにユーザーデータを

保存しない

- JSONウェブトークン
- 設定可能なキャッシュの有効期限
- 電子透かし
- エンドツーエンドの暗号化

| 0           | NLYOFFICE | 8               | ) <b>r</b> ~        |                                                                           | Folder permissions.docx                                                                                                    | ſ |
|-------------|-----------|-----------------|---------------------|---------------------------------------------------------------------------|----------------------------------------------------------------------------------------------------|---|
| File        | Home      | Insert La       | vout Referen        | ces Collaboration                                                         | Plugins                                                                                                    |   |
| 1<br>1<br>1 | Margin    | s v Orientation | v Size v Colu       | mns - Breaks -                                                            | Align ~ Group ~ Bring Forward ~ Send Backward ~ Wrapping ~ Watermark ~                                                                                                    |   |
| Q           |           | 1 · 2 · 1 · 1 · | 1.8.1.1             | 1 + 2 + 1 + 3 + 1 +                                                       | · 4 · 1 · 5 · 1 · 6 · 1 · 7 · 1 · 8 · 1 · 9 · 1 · 10 · 1 · 11 · 1 · 12 · 1 · 13 · 1 · 14 · 1 · 15 · 1 · 18 · 4 · 17 · 1 ·                                                                                                    |   |
| P           |           |                 | 1.                  | o If you d                                                                | chy: Parent folders and Subfolders<br>do not specify certain permissions on a subfolder, the subfolder inherits the                                                                                                    |   |
| ē           |           |                 |                     | <ul> <li>If some</li> </ul>                                               | tolder permissions.<br>e specific permissions on a subfolder are set, permissions on the subfolder                                                                                                    |   |
| 14          |           |                 |                     | have th                                                                   | he higher priority than permissions on its parent folder.                                                                                                    |   |
| 5           |           |                 | 2.                  | <ul> <li>Profile: Everyconol</li> <li>User per</li> </ul>                 | one, Groups, User, Admin<br>permissions have the higher priority than group permissions (i.e. you can                                                                                                    |   |
| 1           |           |                 |                     | assign<br>group f<br>o There i                                            | permissions to an individual user, no matter which permissions has a<br>he/she belongs to).<br>is no group hierarchy, all groups are equal (i.e. one group cannot have                                                                                                    |   |
|             |           |                 | (12)                | priority                                                                  | y over another).                                                                                                    |   |
|             |           |                 | 3.                  | Access rights<br>• Access<br>rights.<br>• Read C<br>• If a use<br>user ha | <ul> <li>S: Full Access, Read Only, Access Denied</li> <li>S Denied access rights have the higher priority than Read Only access</li> <li>Only access rights have the higher priority than Full Access access rights.</li> <li>er belongs to several groups with different permissions on a folder, the as access rights with the higher priority.</li> </ul> |   |
|             |           |                 | Exam                | ples                                                                      |                                                                                                    |   |
|             |           |                 | The fol<br>differer | lowing example<br>at permissions of                                       | es illustrate the scenarios when a user belongs to several groups with<br>on a folder.                                                                                                    |   |
|             |           |                 | When a the price    | a user is trying<br>prity order abov                                      | to access a shared folder, the permissions is checked in accordance with ve:                                                                                                    |   |
|             |           |                 | 1                   | if the current for                                                        | folder has permissions that differ from the parent folder permissions.                                                                                                    |   |

- 2. which profile-based permissions are specified on the current folder,
- 2 which access rights has the user

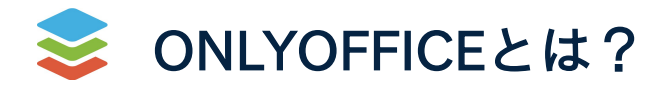

# ONLYOFFICEのソースコード は、AGPL v.3のライセンスで GitHubで公開されている

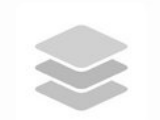

ONLYOFFICE

A free and open source office and productivity suite

◊ 20A-12 Ernesta Birznieka-Upisha street... 🖉 http://www.onlyoffice.com 🖾 support@onlyoffice.com (Verified)

#### 📮 Repositories 95 💮 Packages 🔗 People 28 🛄 Projects

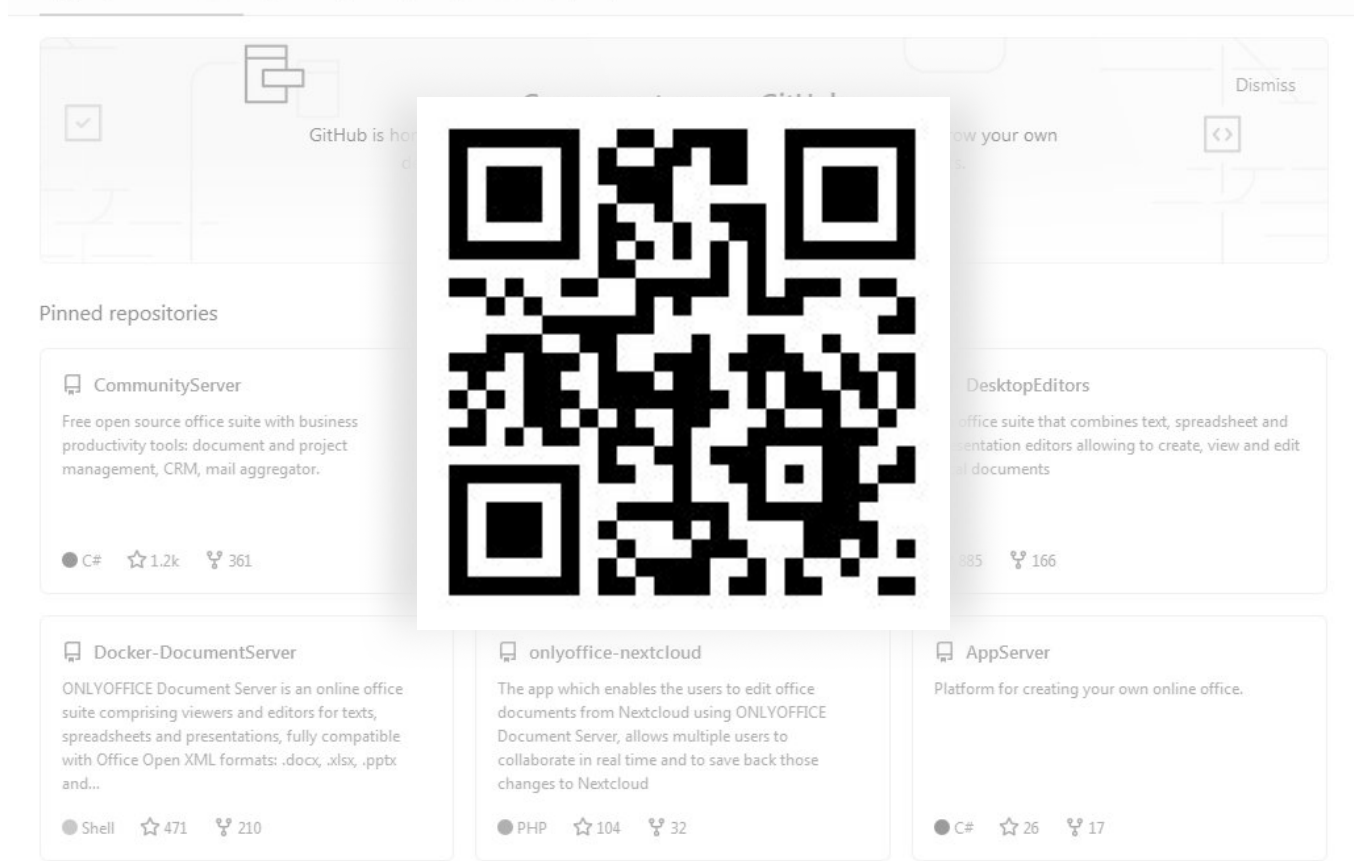

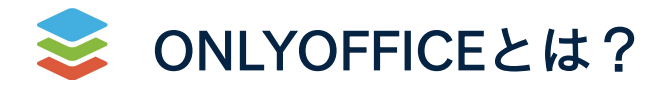

柔軟なアーキテクチャ

- 8コアCPU
- 32GB RAM
- 1000文書同時編集

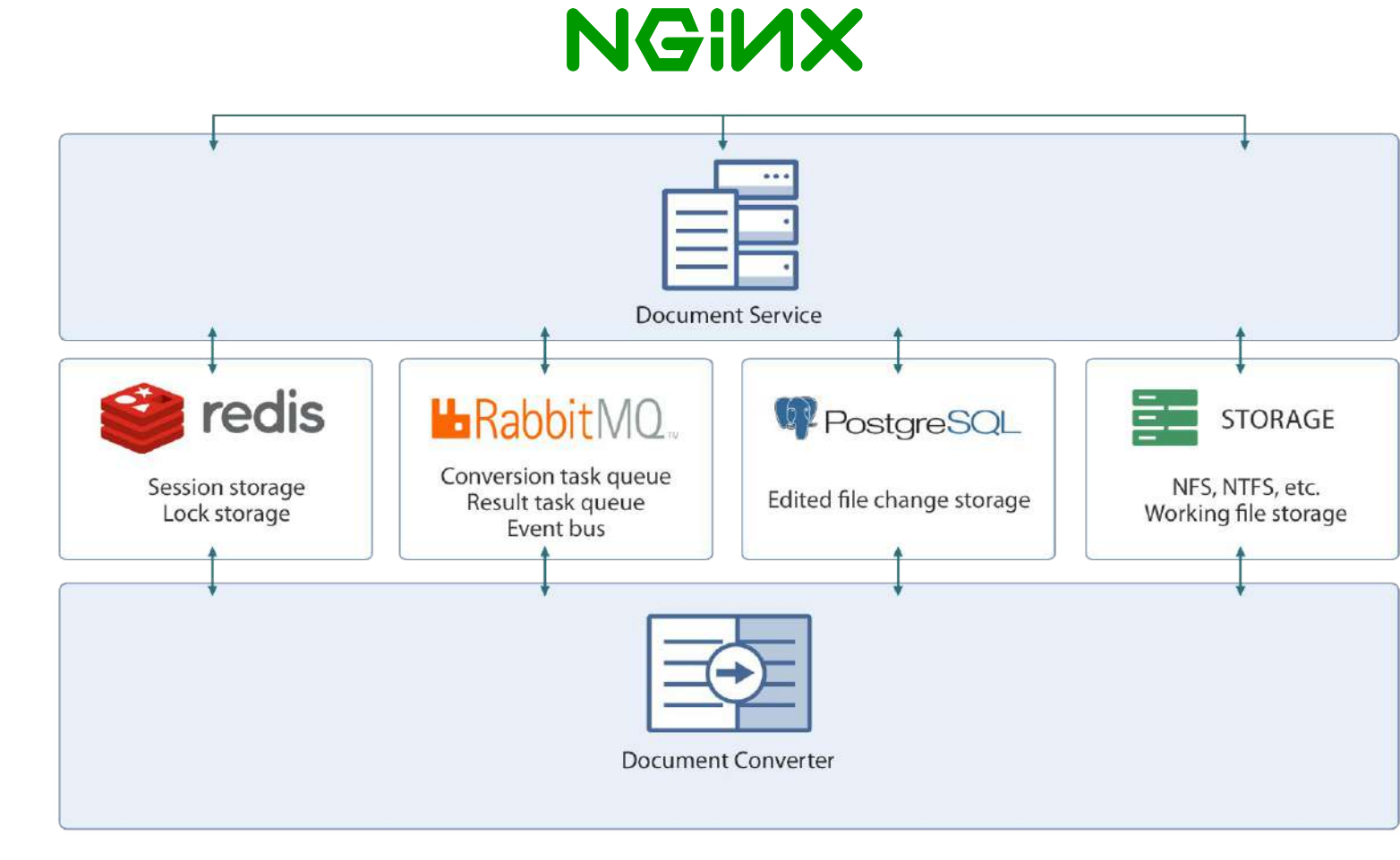

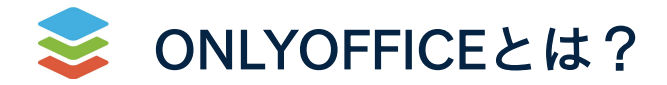

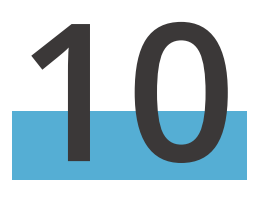

オープンAPI

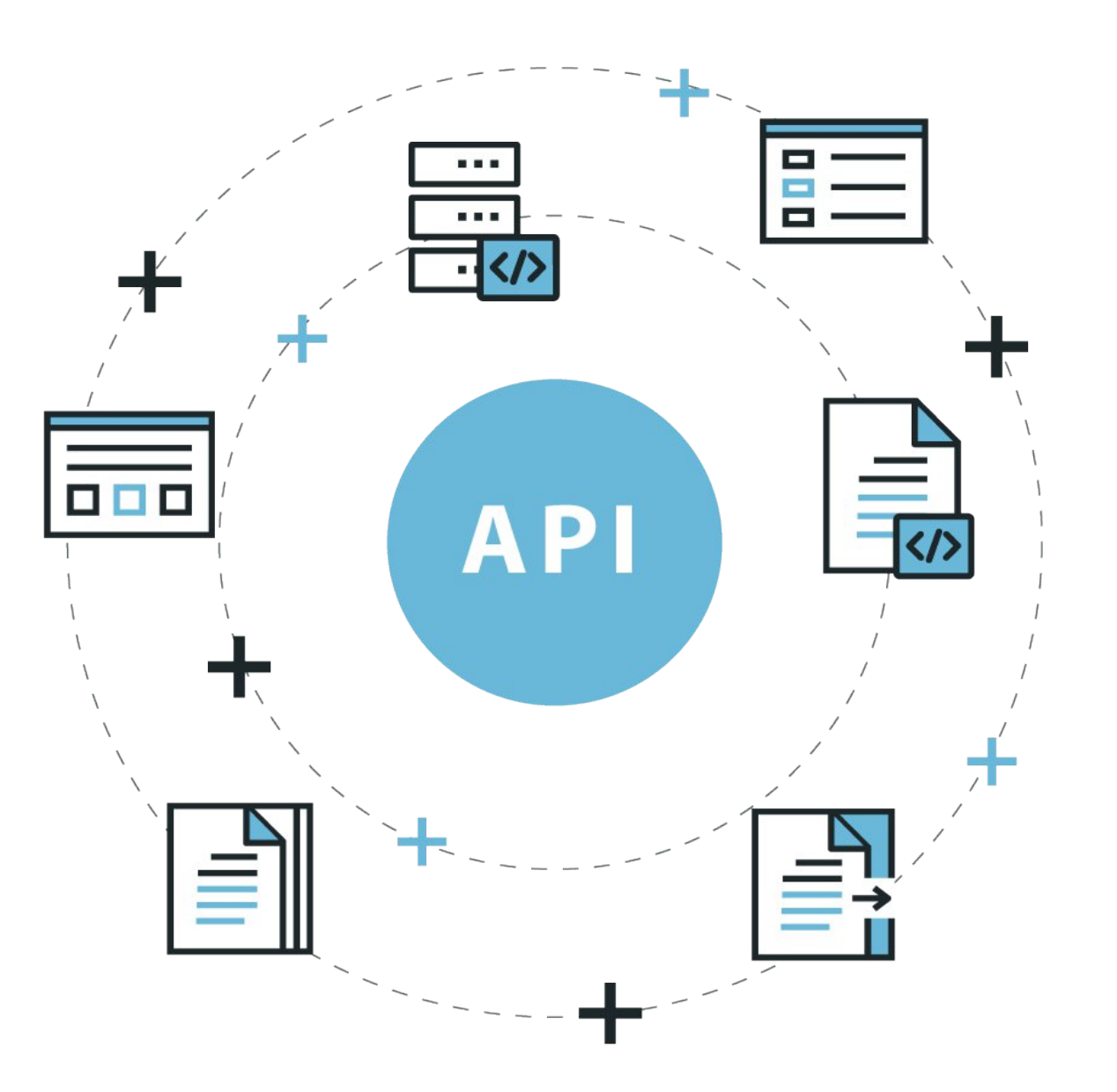

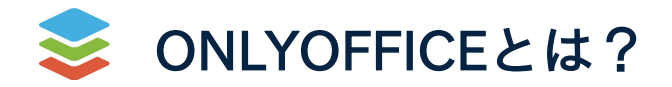

WOPI 対応

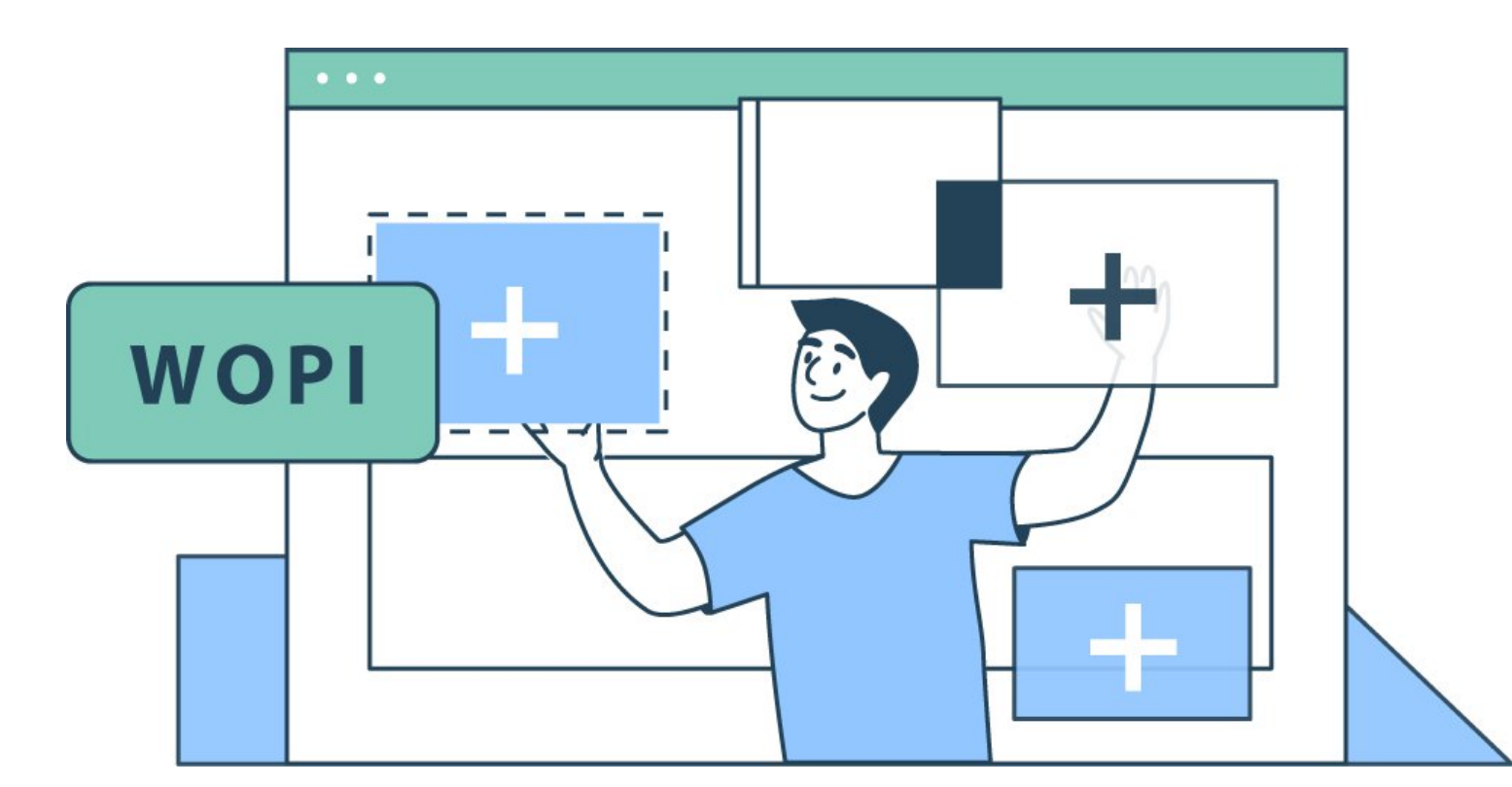

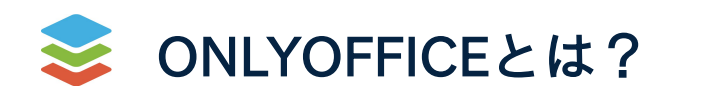

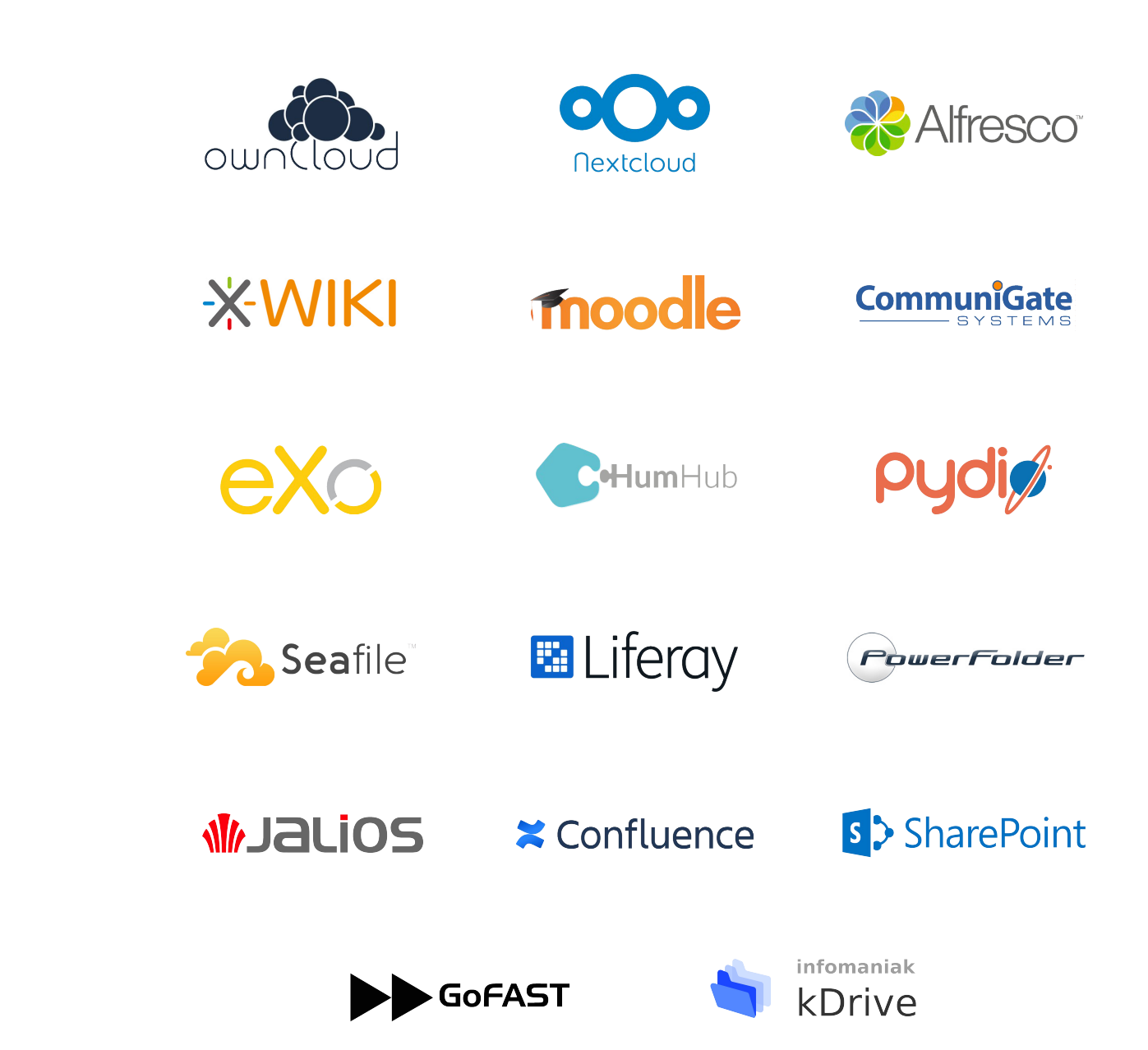

**30以上**の有名な プラットフォームに連携

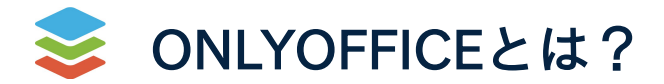

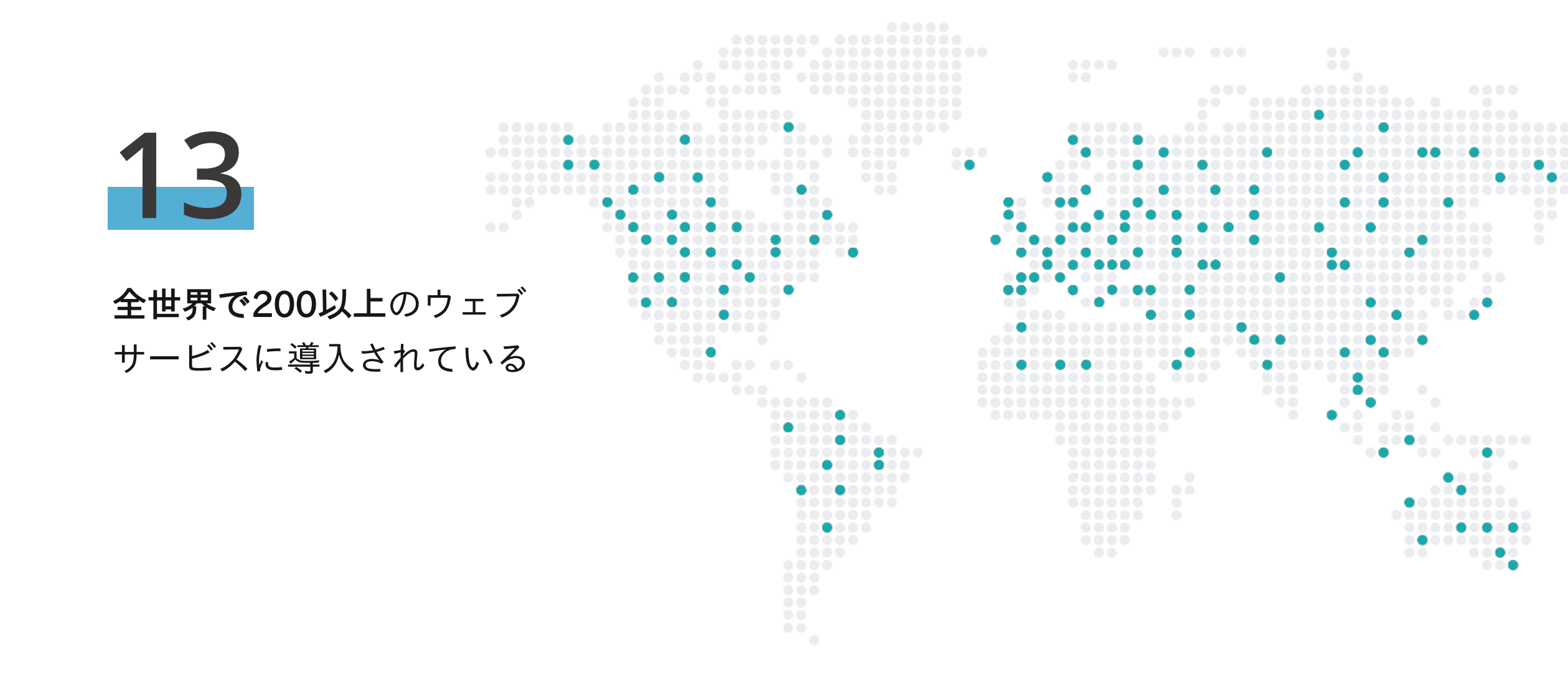

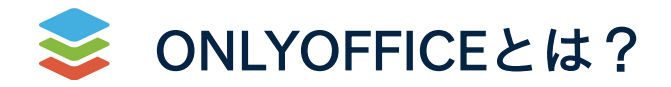

DEB、RPM、Docker、Snap、 UCS、Cloudron、AMI、 Kubernetesで利用可能

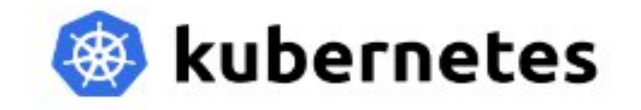

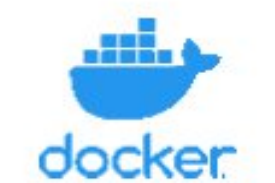

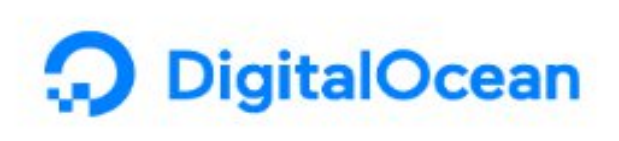

aws

Cloudron

грП

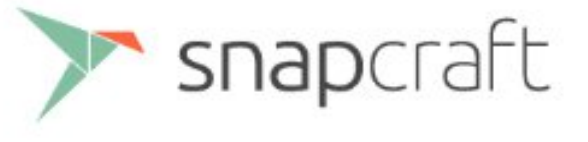

Univention be open.

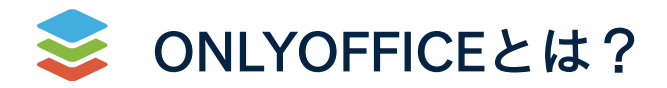

ウェブ版 デスクトップ版 モバイル版

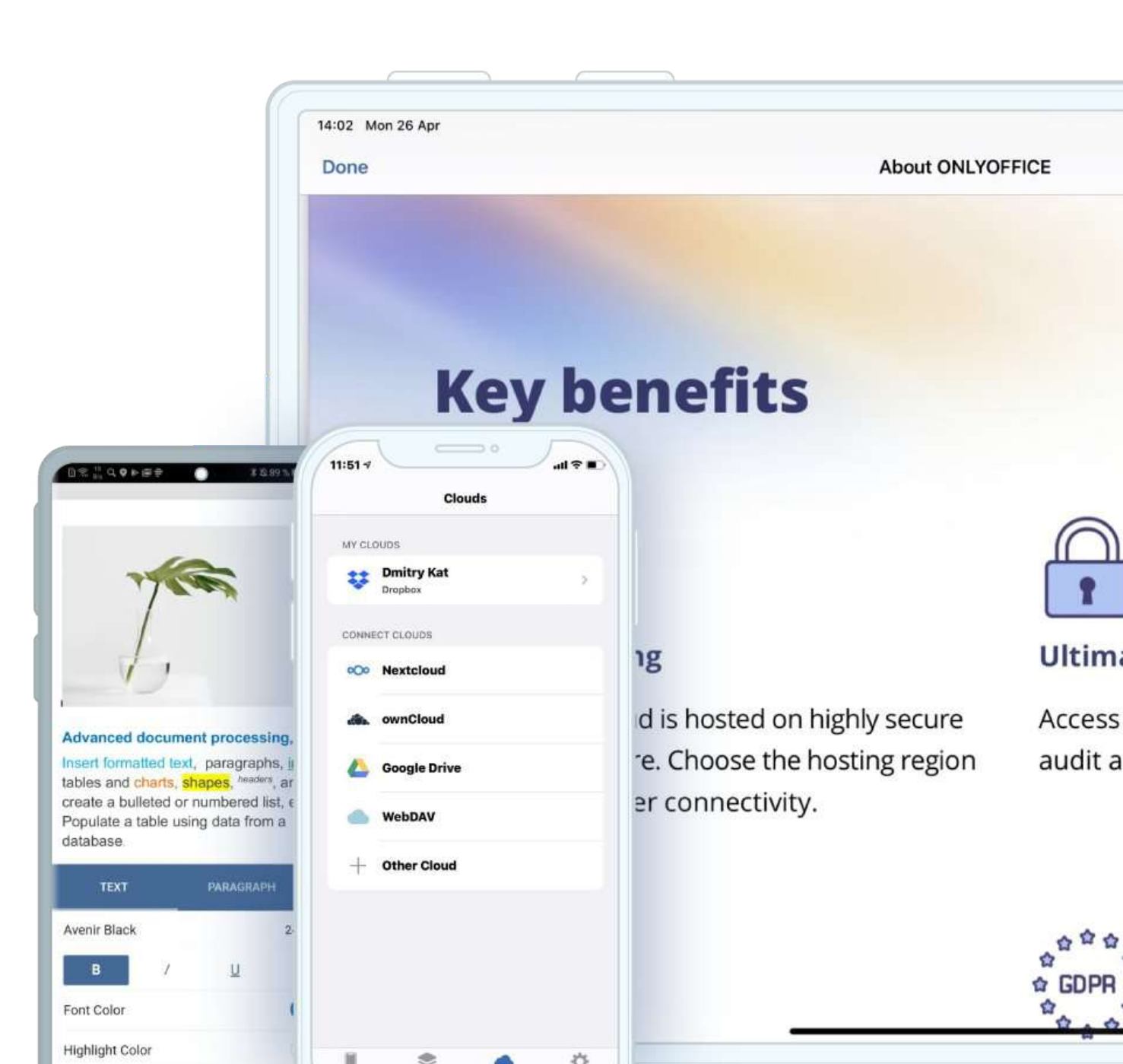

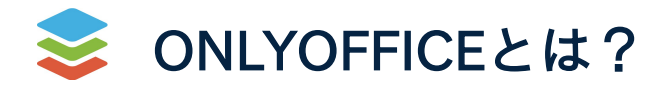

# プラグインによる機能追加

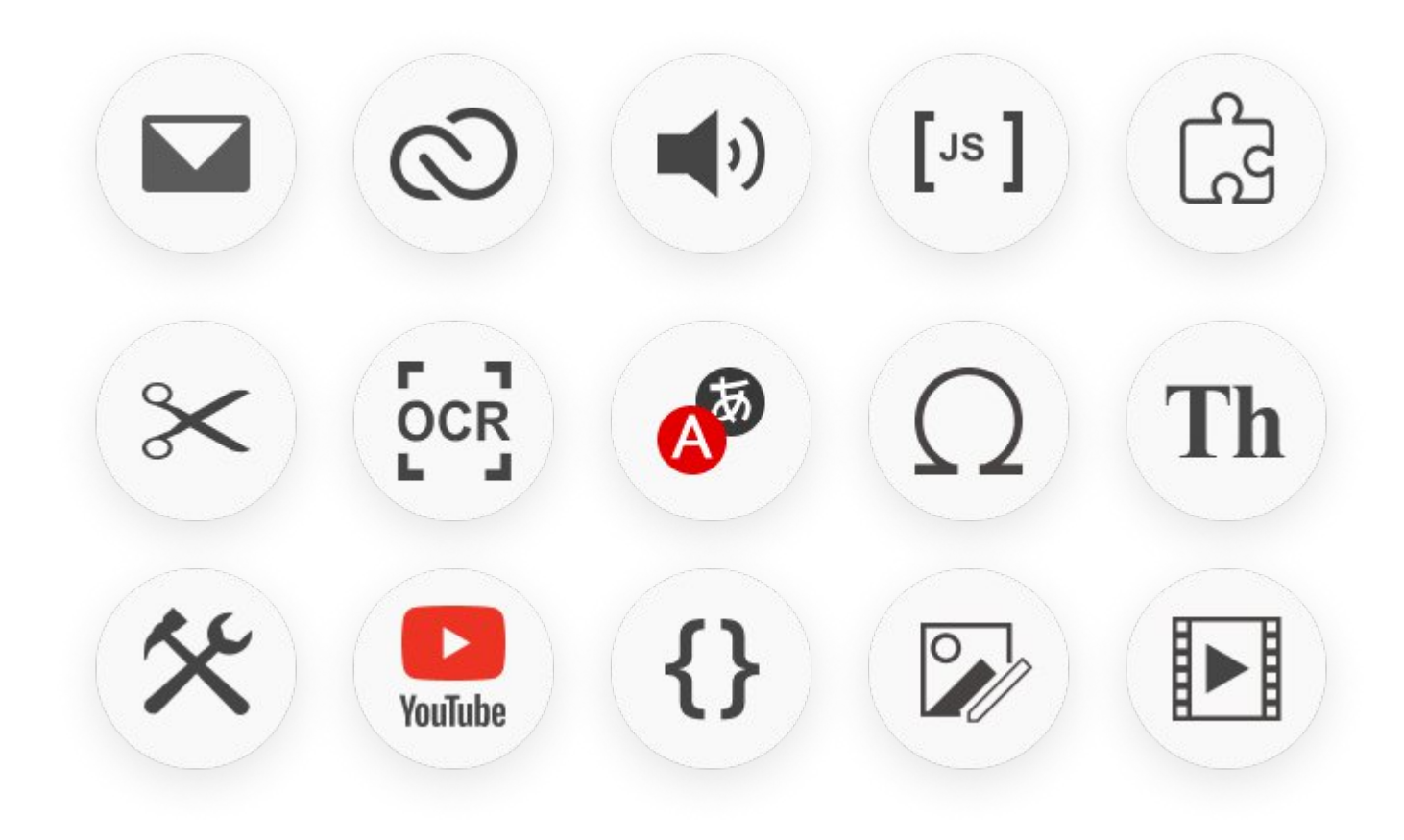

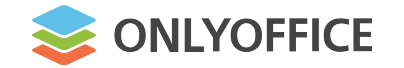

# ONLYOFFICEプラグインでできること

サードパーティーのサービスを接続する:

| Mendeley           | WordPress 7 Gy                        |
|--------------------|---------------------------------------|
| Zotero             | Google Translate                      |
| EasyBib            | Photo Editor                          |
| YouTube            | Speech, etc.                          |
|                    |                                       |
| •                  | · · · · · · · · · · · · · · · · · · · |
|                    | · · · · · · · · · · · · · · · · · · · |
| www.onlyoffice.com | · · · · · · · · · · · · · · · · · · · |
| • • • • • • • • •  | · · · · · · · · · · · · · · · · · · · |
|                    |                                       |

. . .

. . . . . . . .

. . . . . . . . . . . . . . . . . . .

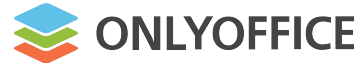

OOXMLに関連しない追加機能 JavaScript、HTML

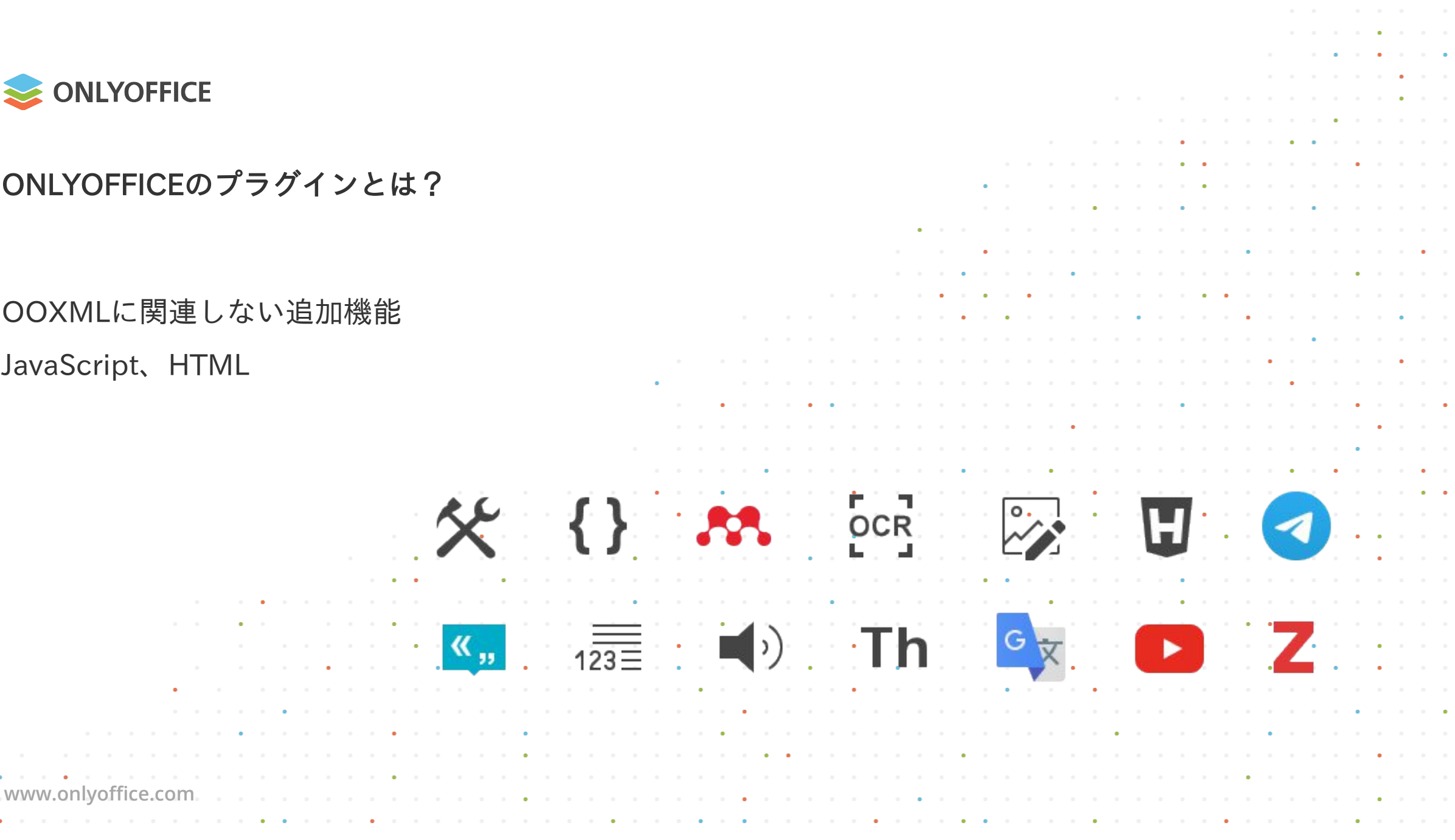

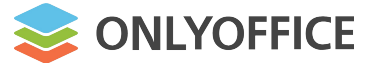

- 文書、スプレッドシート、スライドのウェブ版 およびデスクトップエディターで利用可能
- デフォルトセット+App Directory

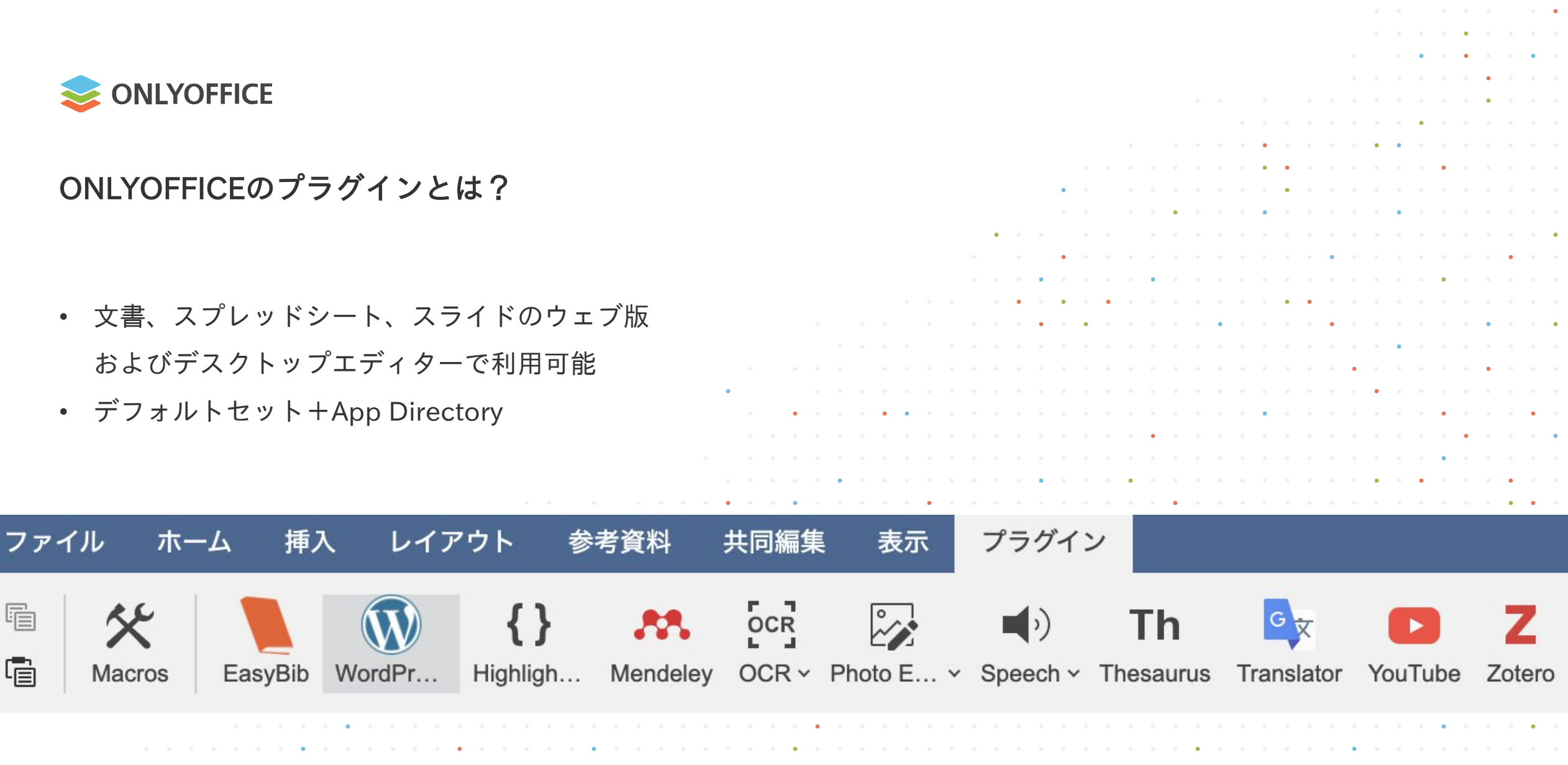

www.onlyoffice.com

F

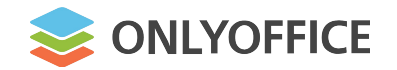

ビジュアル

ONLYOFFICEのプラグインとは?

Page 1 of 1

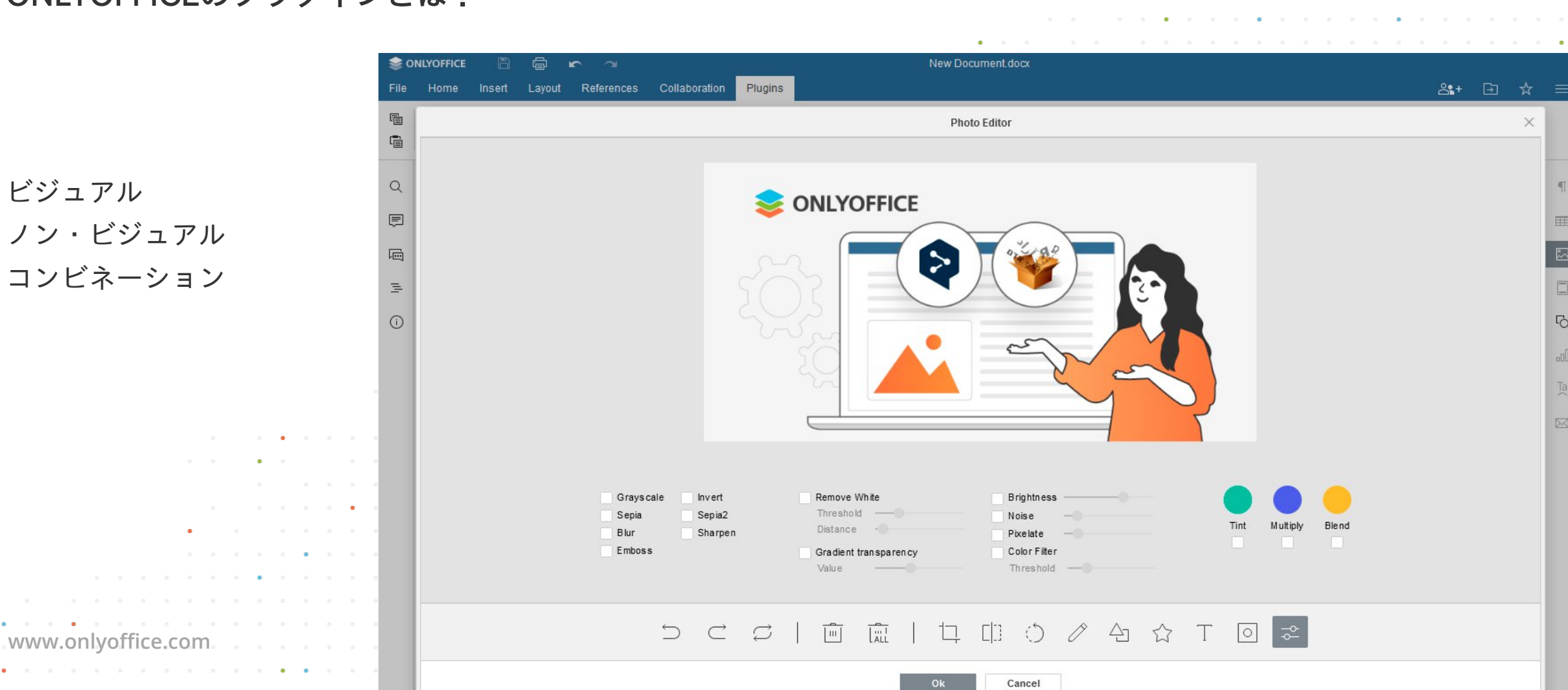

10 -

English (United States) \*

. .

All changes saved

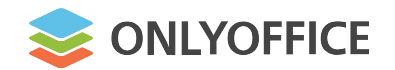

システム/非システム

www.onlyoffice.com

| € OF   | NLYOFFICE 🖺<br>Home Insert                                                                                                    | Layout <u>Re</u>                                                                                          | rerences                                                    | Collabora                         | ation PI               | ugins                |                                              | aj                                           | pertium.do                                            | cx                                                |                                             |                                |                      |                         |                    |           |            | ر<br>ج <b>د</b> + |
|--------|----------------------------------------------------------------------------------------------------|----------------------------------------------------------------------------------------------------|-------------------------------------------------------------|-----------------------------------|------------------------|----------------------|----------------------------------------------|----------------------------------------------|-------------------------------------------------------|---------------------------------------------------|---------------------------------------------|--------------------------------|----------------------|-------------------------|--------------------|-----------|------------|-------------------|
| ē<br>• | Macros Apertium                                                                                                    | DeepL Docs                                                                                                | to Y Gra                                                    |                                   | <b>{ }</b><br>Highligh | <b></b><br>Langua ∽  | Mendeley                                     |                                              | Photo E                                               | Pixabay                                           | Rainbow                                     | ■)<br>v Speech v               | Speech               | Th<br>Thesaurus         | Translator         | YouTube   | Zoom ~     | Z<br>Zotero       |
| Q      | Apertium                                                                                                    |                                                                                                    | ×                                                           |                                   |                        |                      |                                              | 1                                            | 1                                                     |                                                   | 1.11.11                                     |                                | 1                    | , , , ,                 | 13111141           | 1         | - <u>-</u> |                   |
| Ē      | English ~                                                                                                    | → Esperanto                                                                                               | • •                                                         | -                                 |                        |                      |                                              |                                              |                                                       |                                                   |                                             |                                |                      |                         |                    |           |            |                   |
| R      | Enter text manually                                                                                                    |                                                                                                    |                                                             | -                                 |                        |                      |                                              |                                              |                                                       |                                                   |                                             |                                |                      |                         |                    |           |            |                   |
| Peril  |                                                                                                    |                                                                                                    |                                                             | -                                 |                        | 0                    | vervi                                        | ew                                           |                                                       |                                                   |                                             |                                |                      |                         |                    |           |            |                   |
|        | Tradukas la elektit<br>voj.<br>La kromsoftvaro u:<br>API. Ĉiuj la lingvoj<br>o estas subtenita o<br>romsoftvaro.<br>La kromsoftvara u:<br>urniro/-fonta maŝir<br>Copy | a tekston en al<br>zas Google Tra<br>subtenita de la<br>de la ONLYOFI<br>za Apertium -<br>no traduka plat | liaj ling<br>aduki<br>a serv<br>FICE k<br>libera t<br>formo | - I - 4 - I - 3 - I - 2 - I - 1 - |                        | Tr<br>Th<br>su<br>Th | anslate<br>le plugir<br>pported<br>le plugir | the sele<br>n uses C<br>I by the<br>n uses A | ected te:<br>Google <sup>-</sup><br>ONLYC<br>Apertium | xt into otl<br>Franslate<br>FFICE p<br>1 - A free | her langu<br>API. All<br>lugin.<br>/open-sc | uages.<br>the lang<br>purce ma | uages s<br>chine tra | supported<br>anslation  | by the se          | ervice ar | е          |                   |
|        |                                                                                                    |                                                                                                    |                                                             | 9                                 |                        | Н                    | ow to                                        | o use                                        |                                                       |                                                   |                                             |                                |                      |                         |                    |           |            |                   |
|        |                                                                                                    |                                                                                                    |                                                             | . 9 . 1 . 2 . 1 .                 |                        | 1<br>2<br>3          | . Sel<br>2. Op<br>3. Sel                     | lect text<br>en the F<br>lect the            | you wa<br>Plugins t<br>languag                        | nt to tran<br>ab and p<br>je you wa               | slate.<br>press Tra<br>an't your            | anslator.<br>text to b         | e transla            | ated to.                |                    |           |            |                   |
|        |                                                                                                    |                                                                                                    |                                                             | 8<br>-<br>-                       |                        | U                    | sing                                         | your                                         | servi                                                 | се                                                |                                             |                                |                      |                         |                    |           |            |                   |
|        |                                                                                                    |                                                                                                    |                                                             | 1 - 10 - 1 - 5                    |                        | Your                 | ou can s<br>addres                           | end trai                                     | nslation<br>service                                   | requests<br>eUrl varia                            | s to your<br>able in th                     | service.<br>ne ./ <b>scrip</b> | To do tr<br>ots/aper | nis, you ne<br>tium.js» | eed to ch<br>file. | ange the  | 9          |                   |

1

Ħ

°~~

.00

Ta

 $\square$ 

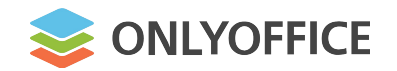

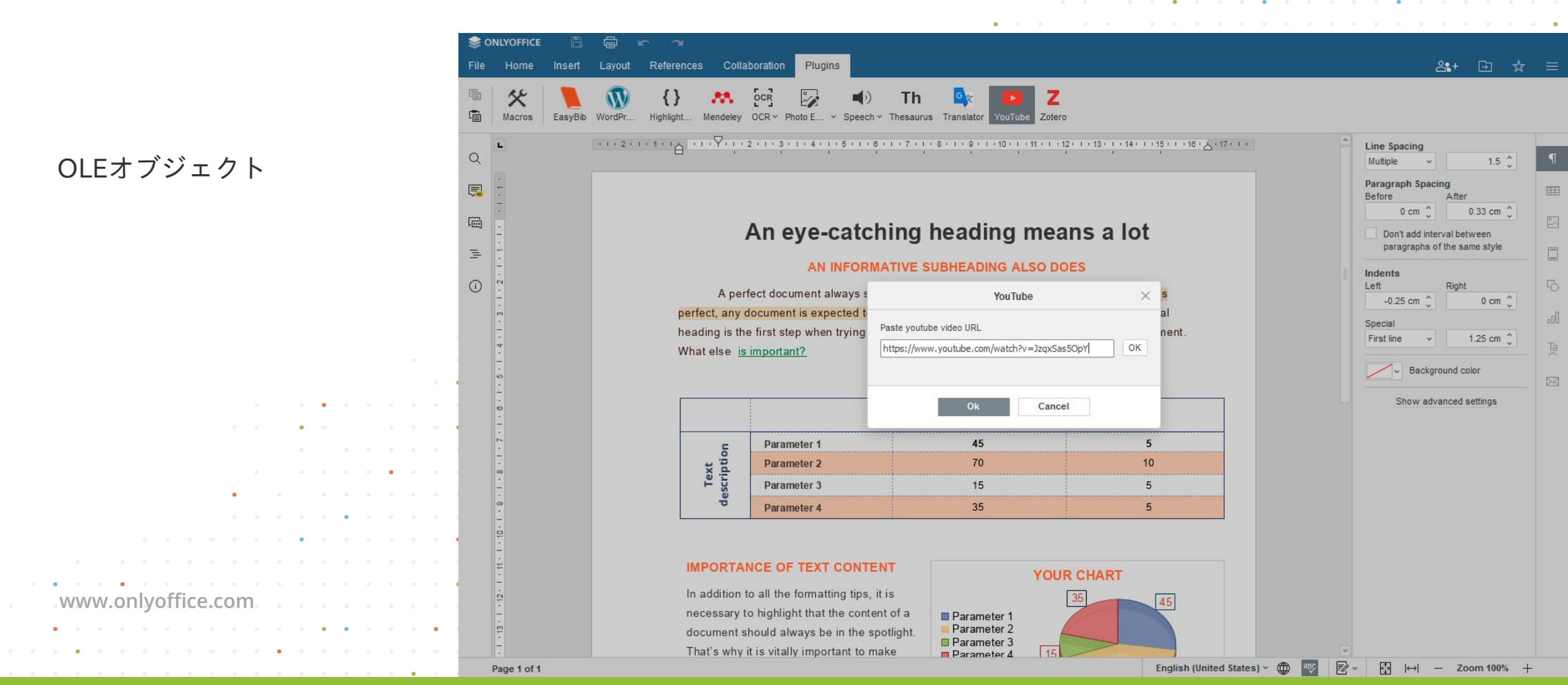

. .

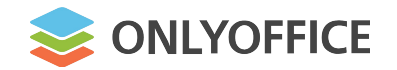

Zoter \_ · I · 2 · I · 1 · I · ∑ · I · 1 · I · I · 2 · I · 3 · I · 4 · I · 5 · I · 6 · I · 7 · I · 8 · I · 9 · I · 10 · I · 11 · I · 12 · I · 13 · I · 14 · I · 15 · I · 16 · <u>5</u> · 17 · I · 1 Installing plugins to document editors

Plugins can be added to any editor versions: server and desktop.

Translator

#### Adding a plugin to the desktop editors

You need to take the plugin files (config.json, index.html and pluginCode.js), archive it and change the file extension to .plugin. After that switch to the Plugin tab and select the Settings option. The plugin manager window will be opened.

New Document.docx

YouTube

Use the Add plugin button to load your created plugin. It will be added immed to the opened editors and all the editors you will open afterwards. To delete the selected plug mmediacies plugin button is used. immedial

#### Adding a plugin to the server editors

immediatism There are two ways to add the plugins to ONLYOFFICE Document Server inst immediatly

Put the folder with the plugin code to ONLYOFFICE Document Server folder depending on the operating system:

入力ヘルパー

www.onlvoffice.com

All changes saved

immediately

. .

Administrator

1

~

2+

Page 1 of 4

Ē

100

Ξ

(1)

1 Q

Home

\*

Macros

FA.

Lavout

{}

Highligh.

References

Mendelev

OCR

OCR

Insert

Collaboration

Photo E.,

Plugins

Speech

Th

Thesaurus

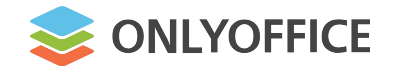

# ONLYOFFICEプラグインでできること

ユーザーインターフェイスに カスタムコンポーネントや コントロールの追加ができる

> Trackchanges Trackchanges\_off

www.onlvoffice.cor

| Home Insert Layout References Collaborati                                                                                                    | Plugins                                                         | Th 💽 🕞 Thesaurus Translator YouTube                                                                                                    | Z<br>Zotero                                                                                                    |                                                                                                    | ≗1 ⊡ ☆                                                                                                    |
|----------------------------------------------------------------------------------------------------|-----------------------------------------------------------------|----------------------------------------------------------------------------------------------------|----------------------------------------------------------------------------------------------------|----------------------------------------------------------------------------------------------------|----------------------------------------------------------------------------------------------------|
| Comments = × X                                                                                                    | ····                                                            | 2 • 1 • 3 • 1 • 4 • 1 • 5 • 1 • 6                                                                                                    | I + 7 + I + 8 + I + 9 + I + 10 + I + 11 +<br>, , ,                                                                                                    | 1 · 12 · 1 · 13 · 1 · 14 · 1 · 15 · 1 · 18 · 🛆 · 17 · 1 ·                                                | Line Spacing                                                                                                    |
| Samantha Jones       Image: Constraint of the second of the second of the | A pe<br><mark>perfect, any</mark><br>heading is th<br>What else | An eye-catch<br>AN INFORM/<br>rfect document always star<br>document is expected to be<br>the first step when trying to a<br>s important? | TIVE SUBHEADING ALSO<br>ATIVE SUBHEADING ALSO<br>ts with a perfect heading. Altho<br>as close to perfection as pose<br>draw up a well-structured and p<br>YOUR TABLE | eans a lot<br>DOES<br>rugh nothing on earth is<br>sible. Choosing an ideal<br>oleasant-looking document. | Paragraph Spacing<br>Before After<br>0 cm (\$ 0.33 cm (\$)<br>Don't add interval between<br>paragraphs of the same style<br>Indents<br>Left Right<br>-0.25 cm (\$ 0 cm (\$)<br>Special<br>First line 1.25 cm (\$)<br>Background color<br>Show advanced settings |
| Add Reply                                                                                                    |                                                                 |                                                                                                    | Text description                                                                                                    |                                                                                                    |                                                                                                    |
| ►<br>-                                                                                                    | u                                                               | Parameter 1                                                                                                    | 45                                                                                                    | 5                                                                                                    |                                                                                                    |
| 00                                                                                                    | ext                                                             | Parameter 2                                                                                                    | 70                                                                                                    | 10                                                                                                    |                                                                                                    |
| -                                                                                                    | T                                                               | Parameter 3                                                                                                    | 15                                                                                                    | 5                                                                                                    |                                                                                                    |
| 8 -<br>-<br>-<br>-                                                                                                    | 0                                                               | Parameter 4                                                                                                    |                                                                                                    | Review Changes                                                                                           | ×                                                                                                    |
| L - 12 - 1 - 11 -                                                                                                    | IMPORTA<br>In addition<br>necessary                             | to all the formatting tips, it<br>to highlight that the conten                                                                            | is tofa                                                                                                    | ► Accept ∽ F                                                                                             | Reject 🗸                                                                                                    |
| Add Comment to Document                                                                                                    | Action 10000 - 51000 - 2                                        | 5 5                                                                                                    |                                                                                                    |                                                                                                    |                                                                                                    |

-

English (United States) > (

(↔) - Zoons100% +

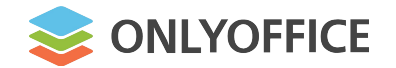

## ONLYOFFICEプラグインでできること

ユーザーエクスペリエンスとエディタ の機能性を向上させる: オートコンプリート

検索と置換

www.onlvoffice.com

- カーソル移動 •
- 高度なコメント機能

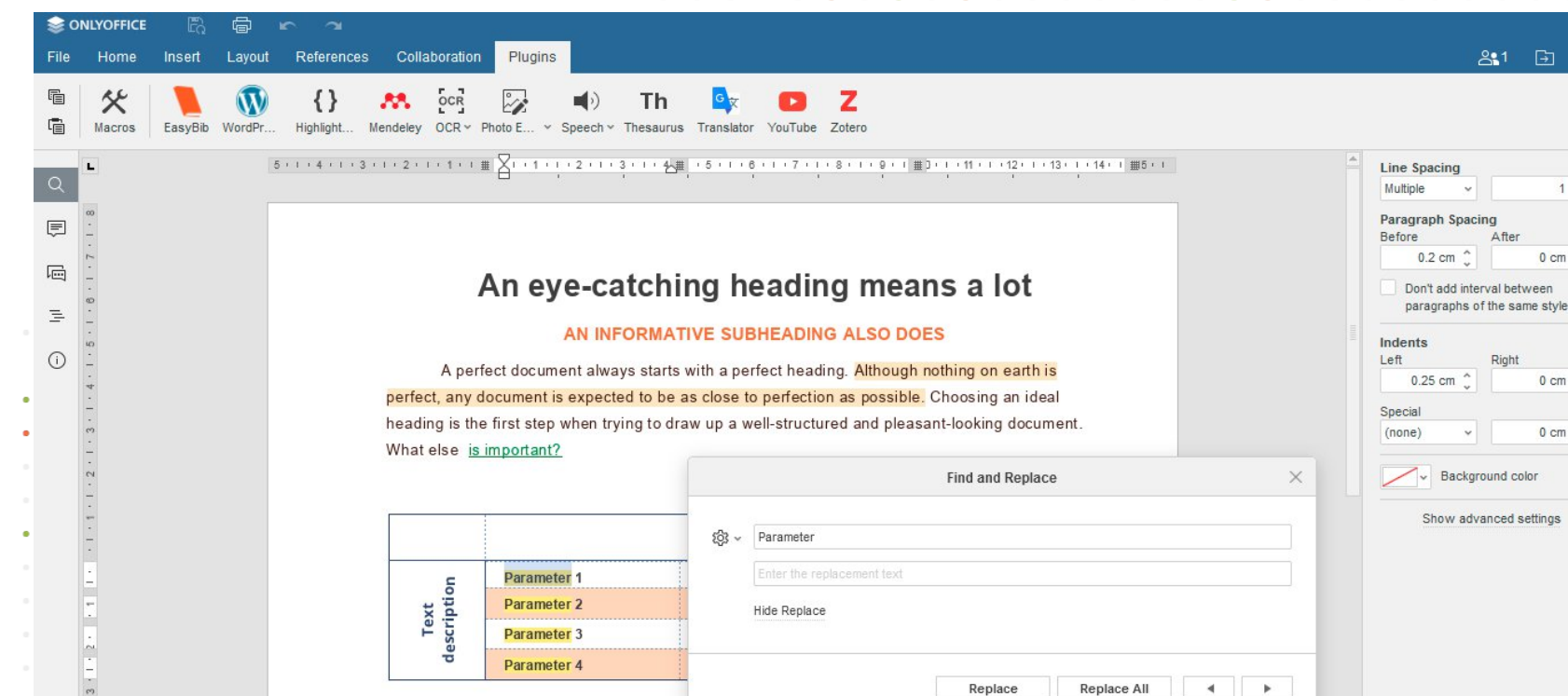

YOUR CHART

Parameter 1 Parameter 2

**IMPORTANCE OF TEXT CONTENT** 

In addition to all the formatting tips, it is necessary to highlight that the content of a

document should always be in the spotlight

. .

음1 ⊡ ☆

1 🗘

0 cm

0 cm \_\_\_\_\_

0 cm \_\_\_\_

~

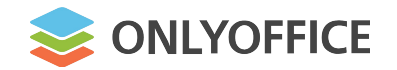

. . .

# ONLYOFFICEプラグインでできること

|                                       | 📚 onlyoffice 🕅 🛱 🗠 🦟                                                                                                    |                                                                                                    | •                                                                 |
|---------------------------------------|----------------------------------------------------------------------------------------------------|----------------------------------------------------------------------------------------------------|-------------------------------------------------------------------|
|                                       | File Home Insert Layout Refere                                                                                                    | nces Collaboration Plunins                                                                                 | 8∎1 ⊡ ☆                                                           |
|                                       | Image: Macros         Image: Macros         Image: M | Macros         ? ×           Macros 1         1         (function()           2 * {         3         }(); |                                                                   |
| マクロによるタスクの自動化                         | Q • • • • • • • • • • • • • • • • • • •                                                                                                    |                                                                                                    | Line Spacing<br>Multiple ~ 1.5 \$                                 |
|                                       |                                                                                                    |                                                                                                    | Paragraph Spacing<br>Before After<br>0 cm  0.33 cm  0.33 cm  0.00 |
|                                       |                                                                                                    |                                                                                                    | paragraphs of the same style                                      |
|                                       |                                                                                                    |                                                                                                    | Indents<br>Left Right<br>-0.25 cm 0 cm 0                          |
|                                       | •                                                                                                    |                                                                                                    | Special<br>First line v 1.25 cm 🛟                                 |
| · · ·                                 | •                                                                                                    |                                                                                                    | Background color                                                  |
| · · · · · · · · · · · ·               |                                                                                                    |                                                                                                    | Show advanced settings                                            |
| · · · · · · · · · · · · · · · · · · · | - III                                                                                                    |                                                                                                    |                                                                   |
|                                       | •                                                                                                    |                                                                                                    |                                                                   |
| · · · · · · · · · · · · · · · · · · · | -<br>                                                                                                    |                                                                                                    |                                                                   |
| • • • • • • • • • • • • •             |                                                                                                    |                                                                                                    |                                                                   |
|                                       |                                                                                                    |                                                                                                    |                                                                   |
| · · · · · · · · · · · · · · · · ·     | -<br>-                                                                                                    |                                                                                                    |                                                                   |
|                                       |                                                                                                    |                                                                                                    |                                                                   |
| www.oplyoffice.com                    | 2 - 1 - 11                                                                                                    | New Delete Rename Autostart Run                                                                            |                                                                   |
| www.onnyonnee.com                     |                                                                                                    | Ok Cancel                                                                                                  |                                                                   |
| ••••••••••••••••                      |                                                                                                    |                                                                                                    |                                                                   |
| ••••••                                |                                                                                                    | That's why it is vitally important to make Parameter 4 15                                                  |                                                                   |
|                                       | Page 1 of 1                                                                                                    | English (United States) ~ 🗰 🕎 💆                                                                            | Y [↔] — Zoom 100% +                                               |

|  |  |   |  |  |   |  |   |   |  |   |   |   |   | • |   |   |  |
|--|--|---|--|--|---|--|---|---|--|---|---|---|---|---|---|---|--|
|  |  |   |  |  |   |  |   |   |  |   |   | • |   | • |   | • |  |
|  |  |   |  |  |   |  |   |   |  |   |   |   |   |   | • |   |  |
|  |  |   |  |  |   |  |   |   |  |   |   |   |   |   | • |   |  |
|  |  |   |  |  |   |  |   |   |  |   |   | • |   |   |   |   |  |
|  |  |   |  |  |   |  | • |   |  | • | • |   |   |   |   |   |  |
|  |  |   |  |  |   |  | • | • |  |   |   |   | • |   |   |   |  |
|  |  | • |  |  |   |  |   | • |  |   |   |   |   |   |   |   |  |
|  |  |   |  |  | • |  | • |   |  |   | • |   |   |   |   |   |  |
|  |  |   |  |  |   |  |   |   |  |   |   |   |   |   |   |   |  |

. . . . . . .

III

...O

Ta

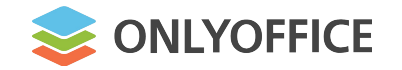

# 最近追加されたプラグイン

## マクロによるタスクの自動化

|    |               | Tool |     |   |     | ۱۸  | lor  | ЧС  | -<br> | int  | or  |     |     |   |   |                                                                                                    | $\langle \langle \rangle$ |                 |    |    |     |   |     |          |     |     |     | • •  |   |     |   | 0   | 74 | - 9<br>- Di | R   |   |     | ŕ. |
|----|---------------|------|-----|---|-----|-----|------|-----|-------|------|-----|-----|-----|---|---|----------------------------------------------------------------------------------------------------|---------------------------|-----------------|----|----|-----|---|-----|----------|-----|-----|-----|------|---|-----|---|-----|----|-------------|-----|---|-----|----|
|    | Language      | 1001 |     |   |     | ٧١  | 101  | uc  | 200   | JIIL | .01 |     |     |   |   | $\backslash$                                                                                                    | $\checkmark$              |                 |    |    |     |   |     | JE       | e   | OL  |     |      | T |     |   |     |    | 95          |     |   |     |    |
|    | Grammal       | ecte |     |   |     | Ţ   | урс  | ogr | af    |      |     |     |     |   |   | •                                                                                                    |                           | •               |    |    |     |   |     |          | • • |     |     | •••  |   | ••• |   |     |    |             |     |   | ••• |    |
|    | Apertium,     | Dee  | pl  |   |     | Jit | tsi, | Ra  | ink   | 201  | Ň   |     |     |   |   |                                                                                                    |                           |                 |    |    | ••• | • |     |          |     |     | -   |      |   |     | • |     | •  |             |     |   |     |    |
|    | Telegram      |      |     |   |     | D   | rav  | v.i | 0     |      |     | • • |     |   | • | de la construcción de la construcción de la | Ş                         | ji <sup>.</sup> | ts | Sİ | ••• |   |     | <b>«</b> | "   |     | •   |      | L | •   |   |     |    |             | 5   |   |     |    |
|    | HTML          |      | -   |   |     | D   | 002  | 2m  | nd    | · ·  |     | · · | · · |   | - |                                                                                                    |                           |                 |    |    | ••• | • |     |          |     |     | -   |      |   |     |   | · · |    |             |     | - |     |    |
|    |               | •    |     |   |     |     |      |     |       |      |     |     |     |   |   |                                                                                                    | •                         |                 |    |    |     | • |     |          |     |     |     |      |   |     |   |     |    |             |     |   |     |    |
|    |               |      |     |   | • • |     |      |     |       |      |     |     |     |   |   |                                                                                                    |                           |                 |    |    |     |   |     | •        | -   |     | N P |      |   |     |   |     |    |             | • • |   | • • |    |
|    |               |      | •   |   |     |     |      | •   |       |      |     | •   |     |   |   |                                                                                                    |                           | •               |    |    |     |   |     |          | W   | DRD |     | IUN' |   |     |   | •   |    |             |     |   |     |    |
|    | • • • • •     |      |     |   |     |     |      |     |       |      |     |     |     |   |   |                                                                                                    |                           |                 |    | •  |     |   |     |          |     |     |     |      |   |     |   | • • |    |             |     |   |     |    |
| WV | vw.onlyoffice | com  |     |   |     |     |      |     |       |      |     |     |     |   |   |                                                                                                    |                           |                 |    |    |     |   |     |          |     |     |     |      |   |     |   |     |    |             |     |   |     |    |
|    |               |      |     | • | • • |     | •    |     |       |      |     |     |     | • |   |                                                                                                    | •                         | •               |    |    |     |   | •   |          | • • |     |     | • •  |   |     | • |     |    |             | •   |   |     |    |
| •  |               |      | • • |   |     |     |      |     |       |      |     |     | •   |   |   |                                                                                                    |                           |                 |    |    |     |   | • • |          |     |     | •   |      | • |     |   | • • |    |             | • • |   |     |    |
|    |               |      |     |   |     |     |      |     |       |      |     |     | •   |   |   |                                                                                                    |                           |                 |    |    |     |   |     |          |     |     |     | • •  |   |     |   |     |    |             |     |   | • • |    |

. . .

. . . . . . . . . . . .

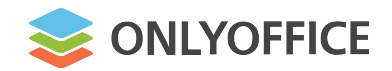

Jitsi

Jitsiを使って音声通話やビデオ通話ができる

Page 1 of 1

- プラグインタブでJitsiを選択
- スタートボタンをクリック
- ニックネームを入力する

www.onlvoffice.co

ブラウザがカメラとマイクを
 使用できることを確認する

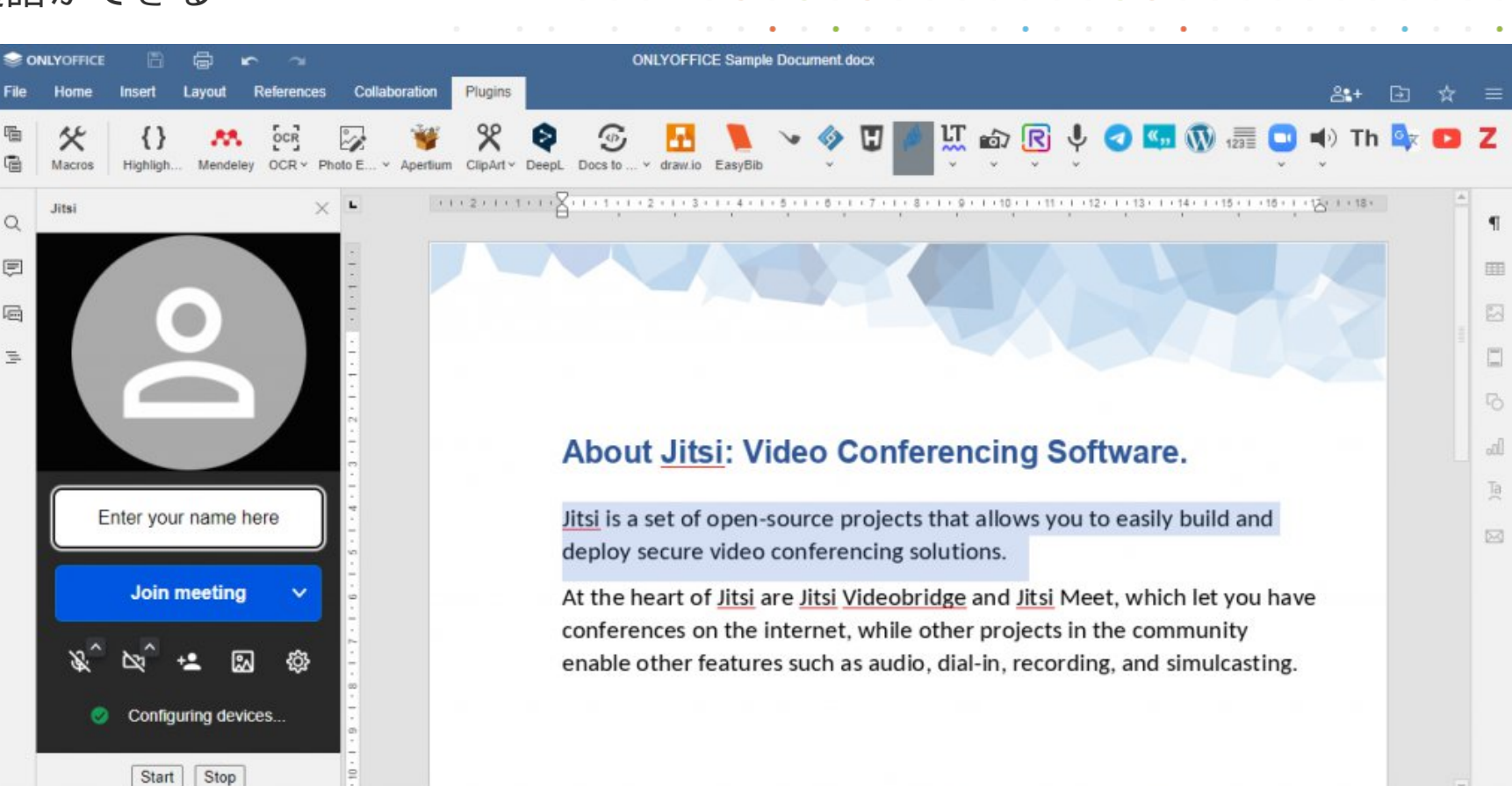

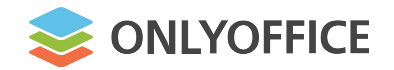

#### Rainbow

エディタ内でのコミュニケーションにRainbowを使用する

ONLYOFFICE

- プラグイン」タブで
   「Rainbow」を選択する
- Rainbowのアカウントに
   ログインする

www.onlvoffice

チャットでコミュニケーション、音声通話、ビデオ通話ができる

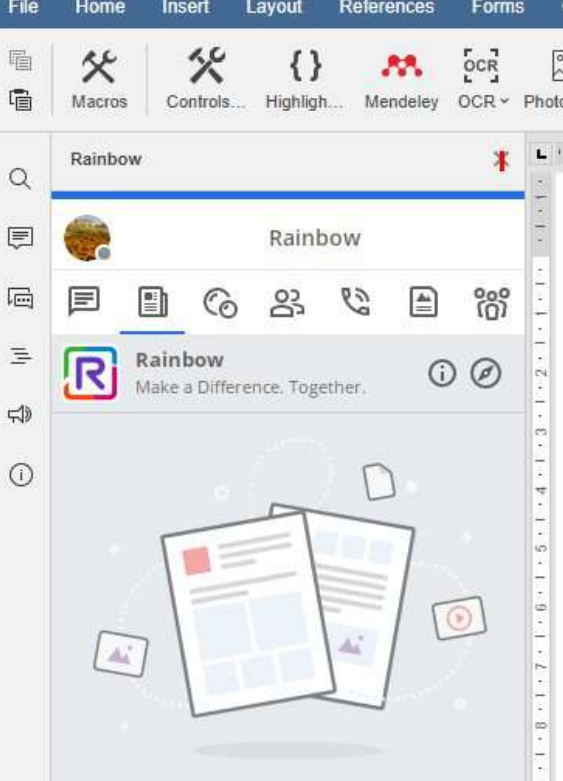

#### new.docx John Smith Collaboration Plugins Photo E Get and. Rainbow ~ Telegram Count w. + 1 + 1 + 1 + X + 1 + 1 + 1 + 2 + 1 + 3 + 1 + 4 + 1 + 5 + 1 + 8 + 1 + ・11 ・1 ・12・1 ・13・1 ・14・1 ・15・1 ・18・人・17・1・ 🍧 1 III Overview Communicate with your team, exchange instant messages and make video and voice calls using Rainbow right in the ONLYOFFICE editors. Rainbow is a business communication platform developed by Alcatel-Lucent Enterprise (ALE). The Rainbow plugin is compatible with self-hosted versions of ONLYOFFICE Docs. Ta 23 How to use I 1. Open Plugins tab and click Rainbow. 2. Log in to your Rainbow account or create a new one.

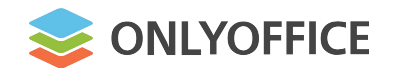

#### Draw.io

www.onlvoffice.

## ダイアグラムの作成にはDraw.ioを使用する

- プラグインタブでDraw.ioを 選択する
- ダイアグラムを作成する
- 「保存」をクリックする
- ドキュメントに図を挿入する

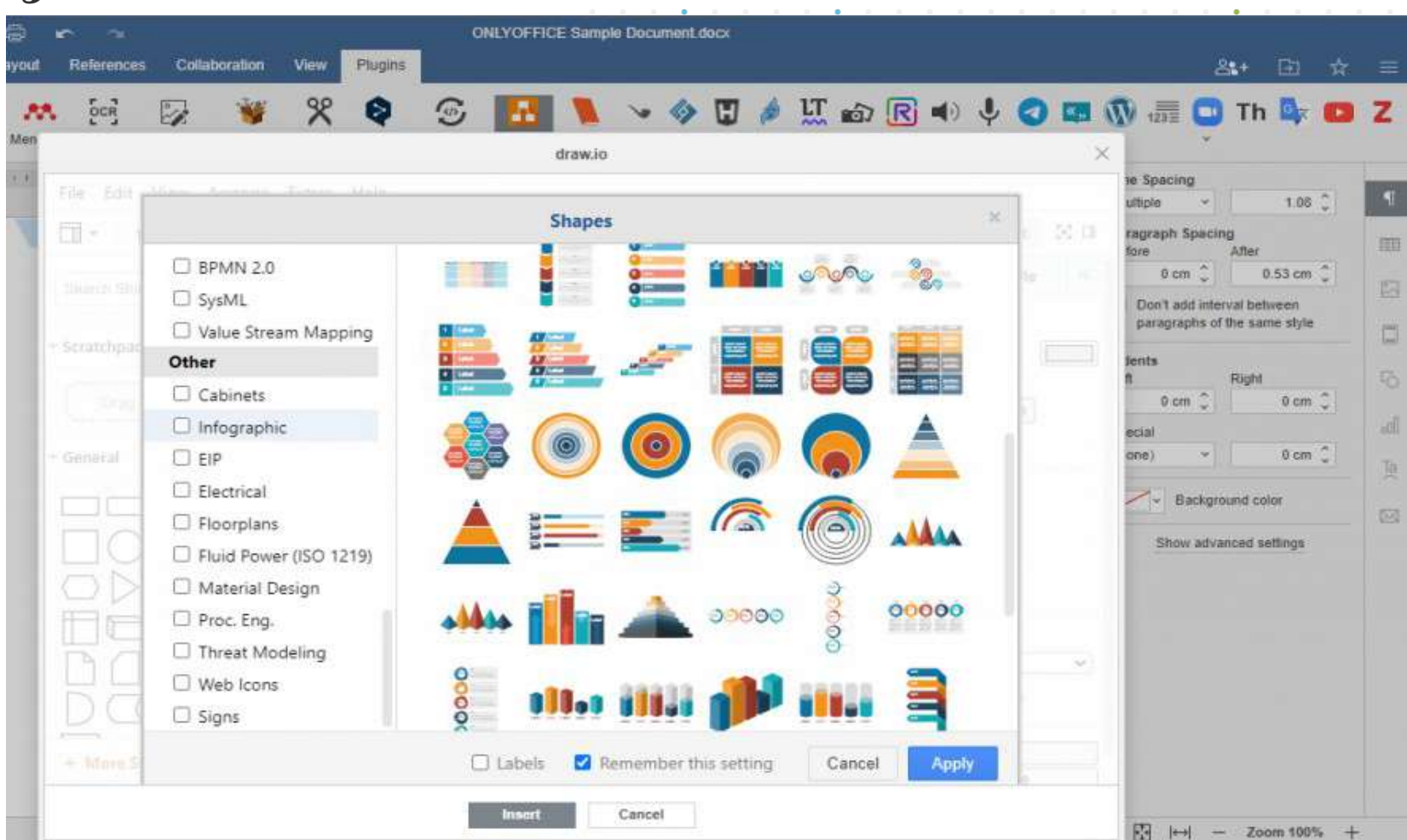

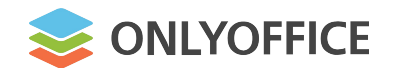

#### Doc2md

**Doc2md**を使用して、フォーマットされた ドキュメントをMarkdown/HTMLに 変換する

- プラグインタブでDoc2mdを選択する
- サイドバーウィンドウに対応するボタン を使用して、ドキュメントを MarkdownまたはHTMLに変換する
- ・ コンテンツをコピーする

www.onlvoffice.cor

| Home Insert Layout References Colla                                                                                                    | boration View                        | w Plugins                                 |                                                            | <b>않+</b>                                                          |
|----------------------------------------------------------------------------------------------------|--------------------------------------|-------------------------------------------|------------------------------------------------------------|--------------------------------------------------------------------|
| 🛠 🔭 😳 📽 🎗 🗞 🐷 🖪                                                                                                    | 1 ~ 4                                | ) {} <b>(</b>                             | I 🤌 🛄 📾 Ŗ                                                  | ■) U                                                               |
| Docs to Markdown X                                                                                                    | Hov                                  | v the                                     | use of Doc2                                                | md integrated                                                      |
| Markdown HTML                                                                                                    | into                                 |                                           | YOFFICE Do                                                 | cument Editor                                                      |
| Show settings                                                                                                    | may                                  | y sim                                     | plify your we                                              | ork                                                                |
| # **How the use of Doc2md integrated<br>into **[ONLYOFFICE Document Editor]                                                                                                    | Here we'll I                         | have a look at so                         | me ways Doc2md can be helpful.                             |                                                                    |
| <pre>(https://www.onlyoffice.com/it/docum<br/>ent-editor.aspx)** may accelerate<br/>and simplify your work**<br/>Here we'll have a look at some ways<br/>Doc2md can be beloful</pre> | Publis<br>If you have<br>elements to | hing mar<br>to add content t<br>o a text. | kdown-formatted pla<br>o your web page, Docs to Markdown m | ain text to a website<br>ay shorten the process by adding tags and |
| ## **Publishing markdown-formatted                                                                                                    | You can cho                          | oose between M                            | arkdown or HTML syntax:                                    |                                                                    |
| If you have to add content to your                                                                                                    | Ma                                   | arkdown                                   | HTML                                                       | Output                                                             |
| shorten the process by adding tags<br>and elements to a text.<br>You can choose between Markdown or                                                                                  | # Heading                            | g level 1                                 | <h1>Heading level 1</h1>                                   | Heading level 1                                                    |
| <                                                                                                    | ## Headir                            | ng level 2                                | <h2>Heading level 2</h2>                                   | Heading level 2                                                    |
| Markdown                                                                                                    | ### He ad                            | ing level 3                               | <h3>Heading level 3</h3>                                   | Heading level 3                                                    |
| HTML                                                                                                    | Example                              | of a paragraph                            | Example of a paragraph                                     | Example of a paragraph                                             |
| Output                                                                                                    | Use of **                            | bold text **                              | Use of <strong>bold text</strong>                          | Use of <b>bold text</b>                                            |
|                                                                                                    | Use of _it                           | alicized text_                            | Use of <em>italicized text<em></em></em>                   | Use of italicized text                                             |
| 0                                                                                                    | Would you                            | like to give it a tr                      | ry? Get ONLYOFFICE Editors and conver                      | t your document to the markdown (md)                               |

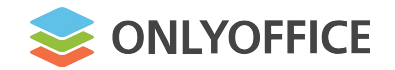

ONLYOFFICE **APIドキュメント**に記載されている 内容をご覧ください。

- プラグインの作成、ローカライズ、実行、
   テスト、公開の方法
- マクロの書き方、実行方法、VBAマクロを ONLYOFFICEで使用するために変換する方法
- ONLYOFFICEのメソッドとイベントの使用方法
- ガイドとプラグイン/マクロのコードサンプルの入手先

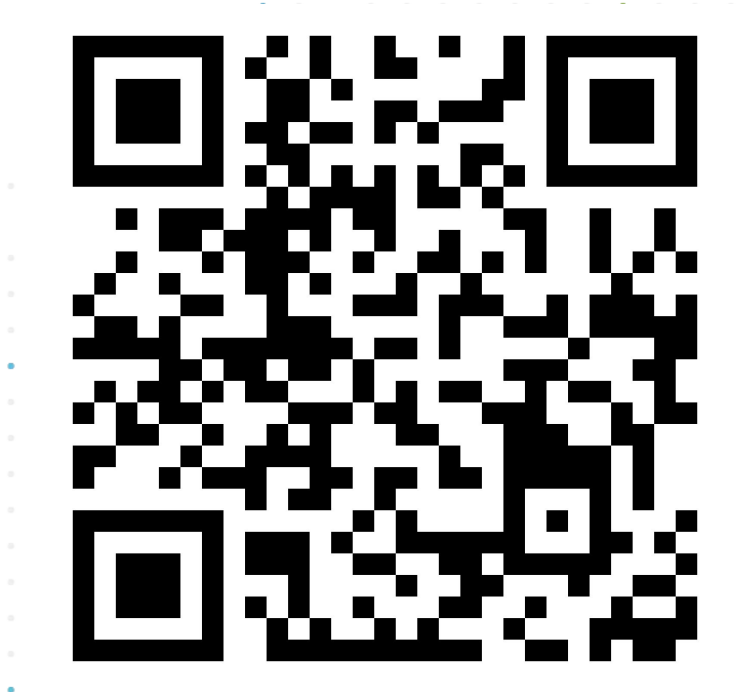

|                   |   |   |     | • |   |   | • |  | • |  |       | • |   |   |   |   |    |   |     |    |             |     |    |     |             |    |    |    |       |    |     |     |           |    |    |   |   |  |
|-------------------|---|---|-----|---|---|---|---|--|---|--|-------|---|---|---|---|---|----|---|-----|----|-------------|-----|----|-----|-------------|----|----|----|-------|----|-----|-----|-----------|----|----|---|---|--|
|                   |   |   |     |   |   |   |   |  |   |  |       |   | • |   |   | - | ΔΡ | • | ht  | tn | <u>د۰</u> / | //a | ni |     | h           | fi | -0 | CO | m     | /n | hт  | σίι | <b>n/</b> | ha | si |   |   |  |
|                   |   |   | • • |   |   |   |   |  |   |  |       |   |   | • |   |   |    |   | IIC | ۲P | 5./         | / 0 | μ  | .01 | <b>''</b> y |    |    |    | ,,,,, | γP | IU, | 5"  | 17.9      | 50 | 31 | - |   |  |
|                   |   | • |     |   |   | • |   |  | • |  |       |   |   | • |   |   |    |   |     |    |             |     |    |     |             |    | •  |    |       |    |     |     | •         |    |    |   |   |  |
|                   |   |   |     |   |   |   |   |  | • |  |       |   |   |   | • | • |    |   |     |    |             |     | •  |     |             |    |    |    |       |    |     |     |           |    |    |   | • |  |
|                   |   |   |     |   |   | • |   |  |   |  |       |   |   |   |   |   |    |   |     |    |             |     |    |     |             |    |    |    |       |    |     | •   |           |    |    |   |   |  |
| www.onlyoffice.co | m |   |     |   |   |   |   |  | • |  |       |   |   |   |   |   |    |   |     |    |             |     |    |     |             |    |    |    |       |    |     |     |           |    |    |   |   |  |
| • • • • • • • • • |   |   | • • |   | • |   |   |  |   |  | <br>• |   |   |   |   |   |    |   | •   |    |             |     | •  |     |             |    |    |    |       |    |     |     |           |    |    |   |   |  |
|                   |   |   |     |   |   |   |   |  |   |  |       |   |   |   |   |   |    |   |     |    |             |     |    |     |             |    |    |    |       |    |     |     |           |    |    |   |   |  |
|                   |   |   |     |   |   |   |   |  |   |  |       |   |   |   |   |   |    |   |     |    |             |     |    |     |             |    |    |    |       |    |     |     |           |    |    |   |   |  |

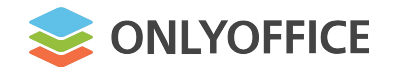

| 3:      | I   I   I   I     File   Home   Sh | rorld<br>are View |                    | Ξ.              |      |
|---------|------------------------------------|-------------------|--------------------|-----------------|------|
|         | · · · ← → · ↑                      | helloworld        | ٽ ~                | , Search hellow | orld |
|         |                                    | Name              | Date modified      | Туре            | Size |
| • • • • | 🖈 Quick access                     | ☐ config.ison     | 3/18/2021 11:37 AM | ISON File       | 2 KB |
|         | <ul> <li>OneDrive</li> </ul>       | S helloworld.is   | 3/18/2021 11:37 AM | JavaScript File | 2 KB |
| • • • • | This DC                            | icon.png          | 3/18/2021 11:37 AM | PNG File        | 2 KB |
|         | Inis PC                            | icon@2x.png       | 3/18/2021 11:37 AM | PNG File        | 1 KE |
|         | 3D Objects                         | index.html        | 3/18/2021 11:37 AM | Chrome HTML Do  | 1 KE |
|         | Desktop                            | index_about.html  | 1/25/2021 3:40 PM  | Chrome HTML Do  | 2 K8 |
|         | Documents                          |                   |                    |                 |      |
|         | 🕹 Downloads                        |                   |                    |                 |      |
|         | b Music                            |                   |                    |                 |      |
|         | Pictures                           |                   |                    |                 |      |
| •••     | Videor                             |                   |                    |                 |      |
|         | Videos                             |                   |                    |                 |      |

プラグインのコードを書く

以下のファイルを含むフォルダを作成する

config.json pluginCode.js index.html

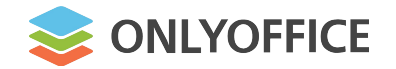

# プラグインのコードを書く

主な構成要素:

| <b>config.js</b> の<br>(プラグイ           | on<br>ン | 設 | 定 |   | 7; | י ק | 1 | ル | )<br>) | • |   | • | • |   |  |
|---------------------------------------|---------|---|---|---|----|-----|---|---|--------|---|---|---|---|---|--|
|                                       |         |   | • |   |    |     |   |   |        |   |   |   |   |   |  |
|                                       |         | • |   |   |    |     |   |   | •      |   |   |   |   |   |  |
|                                       |         |   |   |   |    |     |   |   |        | • |   |   |   |   |  |
|                                       |         |   |   |   |    | •   |   |   |        |   | • |   |   | • |  |
| •                                     |         |   |   |   |    |     |   |   |        |   |   |   |   |   |  |
|                                       |         |   |   | • |    |     |   |   |        |   |   |   |   |   |  |
|                                       |         | • |   |   |    |     |   |   | •      |   |   |   |   | • |  |
|                                       |         |   |   |   |    |     |   |   |        |   |   |   |   | • |  |
| · · · · · · · · · · · · · · · · · · · |         |   |   |   |    |     |   |   | •      |   |   |   |   |   |  |
| www.oniyomce.com                      |         |   |   |   |    |     |   |   |        |   |   |   |   | • |  |
| •••••                                 |         |   | • | • |    |     |   | • |        |   |   |   |   |   |  |
|                                       |         |   |   |   |    |     |   |   |        |   |   |   |   |   |  |

| "baseUrl": "",                                        |   |   |    |
|-------------------------------------------------------|---|---|----|
| "guid": "asc.{FFE1F462-1EA2-4391-990D-4CC84940B754}", |   |   |    |
| "version": "1.0",                                     |   |   | Ĩ. |
| "minVersion": "6.3.0",                                |   |   |    |
| "help": "",                                           | • | • |    |
| "name": "plugin name",                                |   | • |    |
| "nameLocale": {                                       |   |   |    |
| "fr": "french plugin name",                           |   |   |    |
| "es": "spanish plugin name"                           |   |   |    |
| },                                                    |   |   |    |
| "variations": [                                       |   |   |    |
| {                                                     |   | - |    |
| "buttons": [                                          |   |   |    |
| {                                                     | • |   |    |
| "text": "Cancel",                                     |   |   |    |
| "primary": false,                                     |   | • |    |
| "isviewer": false,                                    |   |   |    |
| "textLocale": {                                       |   |   |    |
| "fr": "Annuler",                                      |   |   |    |
| "es": "Cancelar"                                      |   |   |    |
|                                                       |   | - |    |

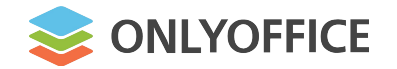

| È | な構成要素 | ÷ : |
|---|-------|-----|
|   |       |     |

|           | p<br>( | olu<br>⊐ | gr<br>– | ;ir<br>- | nC<br>× Ţ | で<br>フ | de<br>ア | <b>:</b> j<br>イ | ร<br>เ | ∕ É | 目作 | 本) | - |   |   | • |   | • |  |
|-----------|--------|----------|---------|----------|-----------|--------|---------|-----------------|--------|-----|----|----|---|---|---|---|---|---|--|
|           |        |          |         |          |           |        |         |                 |        |     |    |    |   |   |   |   |   |   |  |
|           |        |          |         |          |           |        |         | •               |        |     |    |    |   |   | • |   |   |   |  |
|           |        |          |         |          |           |        |         |                 |        |     |    |    |   |   |   | • |   |   |  |
|           |        |          |         |          |           |        |         |                 |        |     |    | •  |   |   |   |   | • |   |  |
|           |        |          |         |          | •         |        |         |                 |        |     |    |    |   |   |   |   |   |   |  |
|           |        |          |         |          |           |        |         |                 |        | •   |    |    |   |   |   |   |   |   |  |
|           |        |          |         |          |           |        |         | •               |        |     |    |    |   |   | • |   |   |   |  |
|           |        |          |         |          |           |        |         |                 |        |     |    |    |   |   |   |   |   |   |  |
|           | •      | - ff     |         |          | on        | 2      |         |                 |        |     |    |    |   |   | • |   |   |   |  |
| .vvvvv.01 | nyo    | JII      | IC      | ±.C      | UI        |        |         |                 |        |     |    |    |   |   |   |   |   |   |  |
| • • • •   |        |          |         |          |           |        |         |                 | •      | •   |    |    |   | • |   |   |   |   |  |

```
(function (window, undefined) {
    window.Asc.plugin.init = function () {
        this.callCommand(function() {
            var oDocument = Api.GetDocument();
            var oParagraph = Api.CreateParagraph();
            oParagraph.AddText("Hello world!");
            oDocument.InsertContent([oParagraph]);
        }, true);
    };
    window.Asc.plugin.button = function (id) {
     };
}) (window, undefined);
```

5

6

プラグインのコードを書く

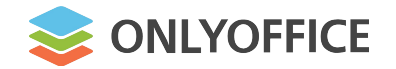

|                                         | · · · · · · · · · · · · · · · · · · ·                                                                                                    |
|-----------------------------------------|----------------------------------------------------------------------------------------------------|
|                                         |                                                                                                    |
| 王な構成安素:                                 | <html></html>                                                                                                    |
| index.html                              | <head></head>                                                                                                    |
|                                         | <meta charset="utf-8"/>                                                                                                    |
| (プラグインエントリーポイント)                        | <title>Plugin name</title>                                                                                                    |
| · · · ·                                 | <pre><script src="https://onlyoffice.github.io/sdkjs-plugins/v1/plugins.js" type="text/javascript"></pre></td></tr><tr><td>· · · · · · · · · · · · · · · · · · ·</td><td></script></pre>    |
| · · · · · · · · · · · · · · · · · · ·   | <pre><script src="https://onlyoffice.github.io/sdkjs-plugins/v1/plugins-ui.js" type="text/javascript"></pre></td></tr><tr><td>· · · · · · · · · · · · · · · · · · ·</td><td></script></pre> |
| • • • • • • • • • • • •                 | <pre><link href="https://onlyoffice.github.io/sdkjs-plugins/v1/plugins.css" rel="stylesheet"/></pre>                                                                                        |
| · · · · · · · · · · · · · · · · · · ·   | <pre><script src="plugin.js" type="text/javascript"></script></pre>                                                                                                    |
| · · · · · · · · · · · · · · · · · · ·   |                                                                                                    |
|                                         | <pre><body style="width: 100%; height: 100%; margin: 0; padding: 0; overflow: hidden;"></body></pre>                                                                                        |
| www.oplyoffica.com                      | <pre></pre>                                                                                                    |
| www.omyonice.com                        |                                                                                                    |
| • • • • • • • • • • • • • • • • • • • • |                                                                                                    |
|                                         |                                                                                                    |

プラグインのコードを書く

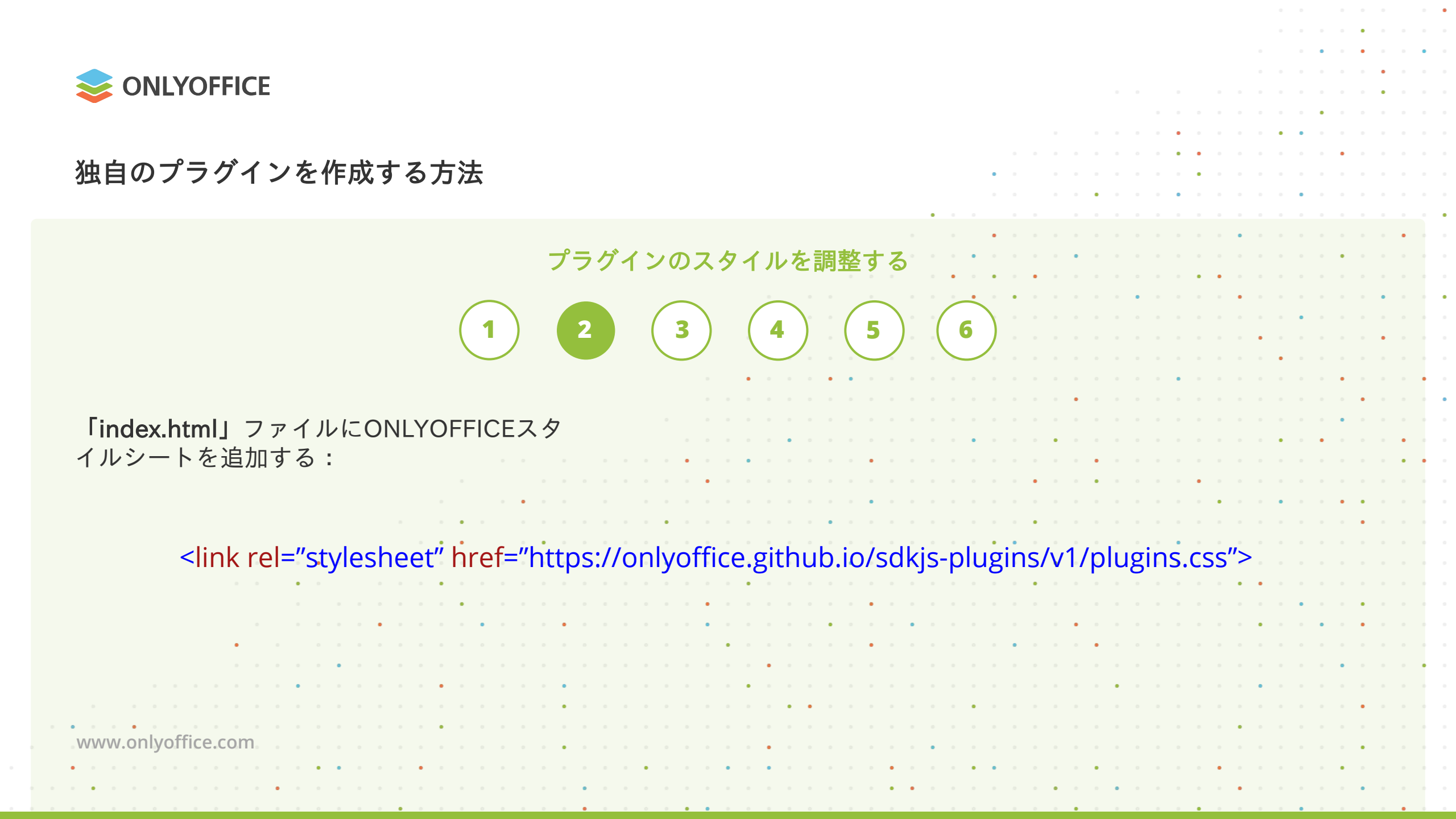

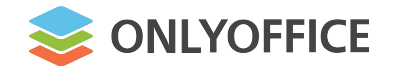

|                                         | · · · · · · · · · · · · · · · · · ·     |       |     |
|-----------------------------------------|-----------------------------------------|-------|-----|
| 独目のプラグインを作成する方法                         | • • • • • • • • • • • • • • • •         |       |     |
|                                         | • • • • • • • • • • • • • • • • • • • • |       |     |
| •                                       |                                         |       | • • |
|                                         | • • • • • • • • • • • • • • • • • • • • | · · · |     |
| プラグインをローカライズする                          |                                         |       |     |
|                                         |                                         |       |     |
|                                         |                                         |       |     |
| <b>(1) (2) (3) (4)</b> (5) (            | 6)                                      |       |     |
|                                         | <u> </u>                                |       |     |
|                                         |                                         |       | • • |
|                                         |                                         | • • • | • • |
| プラグインディレクトリ内にtranslations               |                                         |       |     |
|                                         |                                         | • •   |     |
| フェノルナ 可要 ナフ "name": "Highlight code     | e",                                     |       |     |
| ノアイルを配直する                               |                                         |       |     |
| "nameLocale": {                         |                                         |       |     |
| "de": "Code hervorl                     | heben",                                 |       |     |
|                                         |                                         |       |     |
| "es": "Resaltar el                      | código",                                |       |     |
| "fr": "Code en sur                      | brillance".                             |       |     |
|                                         |                                         |       |     |
| "ru": "Подсветка ко                     | ода"                                    |       |     |
| · · · · · · · · · · · · · · · · · · ·   |                                         |       |     |
|                                         |                                         |       |     |
|                                         |                                         |       |     |
| www.onlyoffice.com                      |                                         | •     |     |
| · · · · · · · · · · · · · · · · · · ·   | • • • • • • • • • • • • • • • • • • • • |       |     |
| ••••••••••••••••••••••••••••••••••••••• |                                         |       |     |

· · · · · · · ·

· · · · · · · · · ·

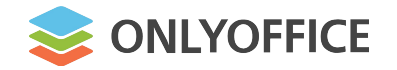

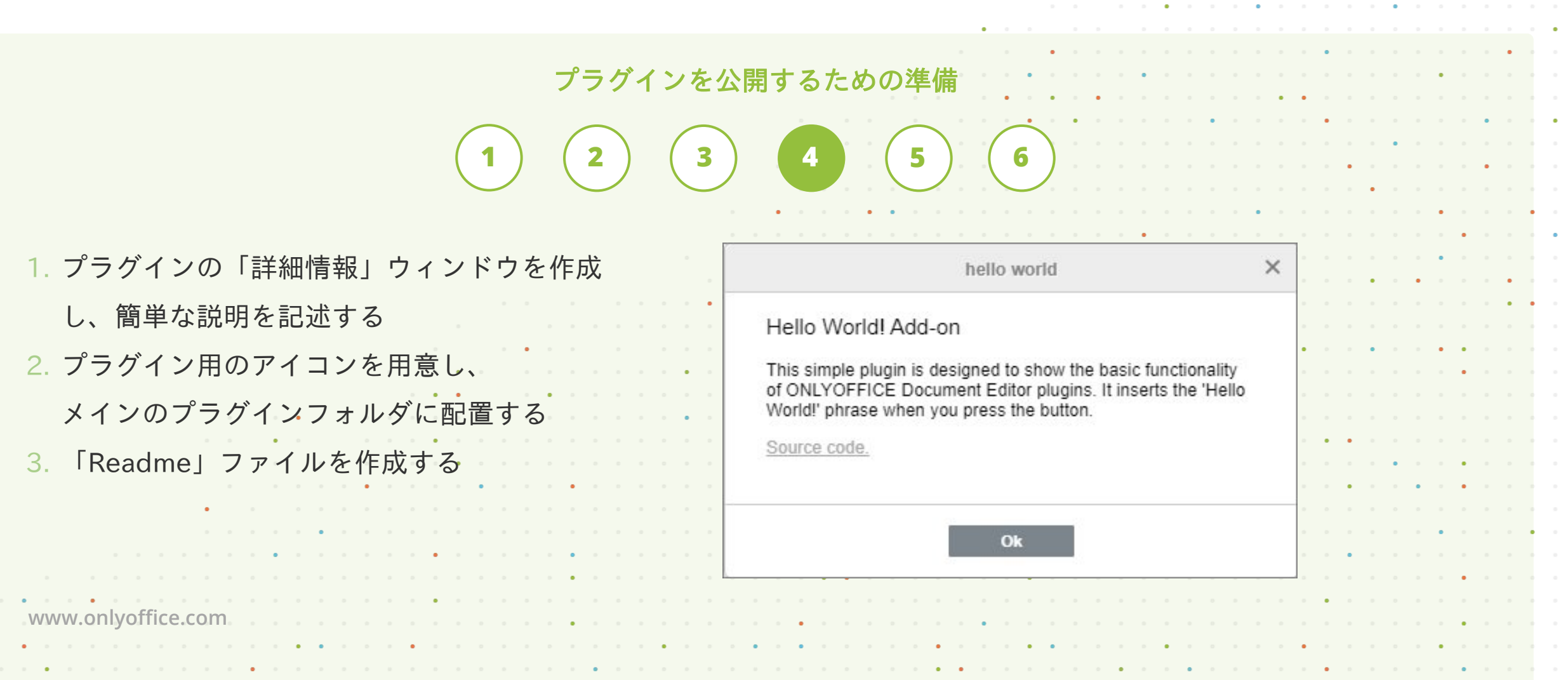

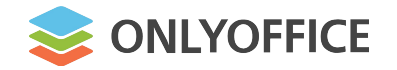

# 独自のプラグインを作成する方法

| 1 2 3 4 5 6                                                                                         | • | •   | • |  |
|----------------------------------------------------------------------------------------------------|---|-----|---|--|
|                                                                                                    |   |     |   |  |
| 1. デスクトップアプリ、セルフホスティング                                                                              |   | •   |   |  |
| $\mathbb{C}$                                                                                        |   |     |   |  |
| バージョン、またはクラウドベースの                                                                                   |   |     |   |  |
| ONI YOFFICETディタにプラグインを Language                                                                     |   | • • | - |  |
| javascript v                                                                                        |   |     |   |  |
| 接続する ・・・・・・・・・・・・・・・・・・・・・・・・・・・・・・・・・・・・                                                           |   |     |   |  |
| $\gamma = \beta + \gamma + \gamma + \gamma + \gamma + \gamma + \gamma + \gamma + \gamma + \gamma +$ |   |     |   |  |
| 2. ブブブイブのバブオーマブスをデスト9る var text = "Hello world!"; window.Asc.plugin.init = function() {             |   |     |   |  |
| Asc.scope.text = text; // export variable to plugin scope<br>this callCommand/function() {          |   |     |   |  |
| var oDocument = Api.GetDocument();                                                                  |   | •   |   |  |
| oParagraph.AddText(Asc.scope.text); // or oParagraph.AddText(scope.text);                           |   |     |   |  |
| oDocument.InsertContent([oParagraph]);<br>}, true);                                                 |   | •   |   |  |
| <pre>www.onlyoffice.com }; window.Asc.plugin.button = function(id)</pre>                            |   |     |   |  |
|                                                                                                    |   |     |   |  |
| <pre>})(window, undefined);</pre>                                                                   |   |     |   |  |
|                                                                                                    |   |     |   |  |

プラグインをテストする

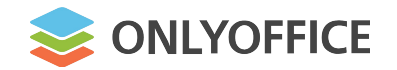

marketing@onlyoffice.com

までご遠慮なくご連絡ください

ONLYOFFICE App Directoryに

onlyoffice.com/app-directory.aspx

プラグインを掲載する:

www.onlvoffice.

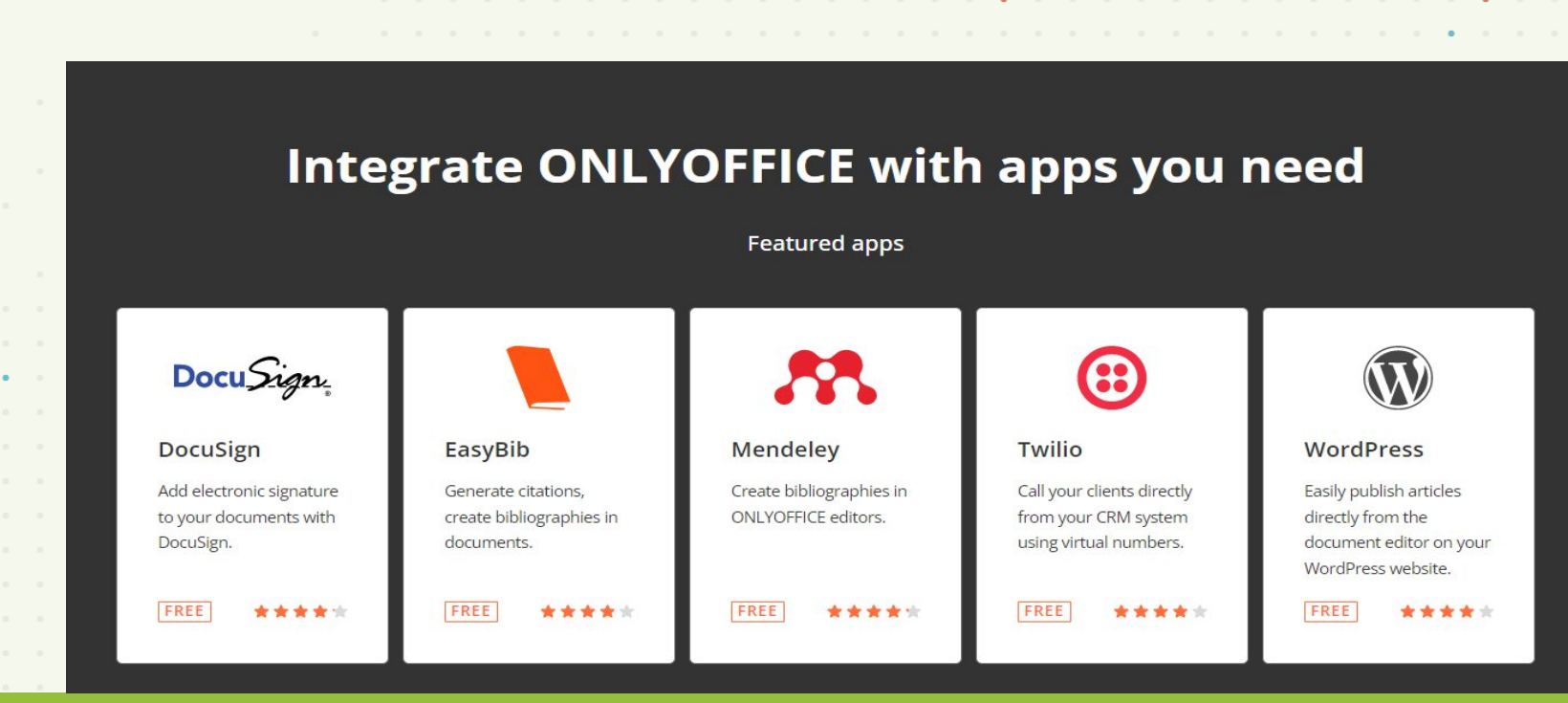

6

プラグインを送信して公開する

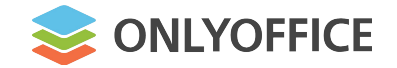

ロードマップ

. . . .

| プラグインに関しては、 | 今後予定は: | •••• | <br>••• |  | • • | · · · |
|-------------|--------|------|---------|--|-----|-------|
|             |        |      |         |  |     |       |

|                         |     |   |    |     |             |     |    |     |         |    |     |     |    |    |     |     |            |    |     |   |     |     |    |      |      |    |    |   |     |     |   |   |    |   |   |  |   |   |   |   |   |   |   |   | • • |   |   |
|-------------------------|-----|---|----|-----|-------------|-----|----|-----|---------|----|-----|-----|----|----|-----|-----|------------|----|-----|---|-----|-----|----|------|------|----|----|---|-----|-----|---|---|----|---|---|--|---|---|---|---|---|---|---|---|-----|---|---|
|                         |     | • | 全  | < ₹ | 新I          | しし  | ١C | )N  | LY      | ′C | )FI | =10 | CE | ΞN | Ma  | arl | ke         | tp | ola | C | Э   |     | •  | •    |      |    |    |   |     |     |   |   |    |   |   |  | • |   |   |   | • |   | • |   |     | • |   |
|                         |     | • | ウ  | Τ   | ブニ          | エラ  | ř1 | r S | ۶<br>F  | 目の | の   | 広   | 張  | 機  | 鮹   | 0   | 口化         | 乍月 | 戓   | と | 追   | 加   |    |      |      |    |    |   |     |     |   |   |    |   |   |  |   |   |   |   |   |   | • | • |     |   | • |
|                         |     | • | 10 | ۱Ľ  | YO          | )FF | IC | E   | デ       | ス  | ク   | ۲   | ッ  | 7  | ?°_ |     | デ          | 1  | 夕   | に | : 7 | r = | 52 | 7" - | ſ. : | 27 | 5  |   | 動   | 1   | ン | ス | ŀ٠ | _ | ル |  |   |   |   |   |   | • |   |   | •   |   |   |
|                         |     | • | マ  | クロ  |             | Þ,  | プラ | ラ.グ | 7       | 1: | ン   | を   | 作  | 成  | す   | 7   | 57         | と  | め   | の | ピ   | デ   | 才  | ·Ŧ   |      |    | -  |   | ) 7 | ן ק | レ | • |    |   |   |  |   | • | • |   |   |   | • | • |     |   |   |
|                         |     | • | 新  | し   | <u>-</u> ار | プラ  | ラク | ブー  | ,<br>イン | /  | (1  | 列   | ÷  | 音  | 声   | 訂   | <u>진</u> 言 | 戠、 |     | ズ | -   | ム   | •  | P    | ixa  | ab | ay | ) |     | •   | • | • |    |   |   |  | • |   |   |   |   |   |   | • |     |   |   |
|                         |     |   |    |     |             |     |    |     |         |    |     |     |    |    |     |     |            |    |     |   |     |     |    | 1    |      |    |    |   |     |     |   |   |    |   |   |  |   |   |   |   |   |   |   |   |     |   |   |
|                         |     |   |    |     |             | •   |    |     |         |    |     |     |    |    |     |     |            |    |     |   |     |     |    |      |      |    |    |   |     |     |   |   |    |   |   |  |   |   |   |   |   |   |   |   |     |   |   |
|                         |     |   | •  |     |             |     | •  |     |         |    | •   |     |    |    |     |     |            |    |     |   |     |     | •  |      |      |    | •  |   |     |     |   |   |    |   |   |  |   |   |   | • |   | • |   | • |     |   |   |
| •                       |     |   |    |     |             |     |    |     |         |    |     |     |    |    |     |     |            | •  |     |   |     |     |    |      | •    |    |    |   |     |     | • |   |    | • |   |  |   |   |   |   |   |   |   |   |     |   |   |
|                         |     | • |    |     |             |     |    |     |         |    |     |     |    |    |     |     |            |    |     | • |     |     |    |      |      |    |    |   |     |     |   |   |    |   |   |  |   |   |   |   |   |   | • |   |     | • |   |
|                         |     |   |    |     |             |     |    |     |         |    |     |     |    |    |     |     |            |    |     |   |     |     |    |      |      |    |    |   |     |     |   |   |    |   |   |  |   |   |   |   |   |   |   |   |     |   |   |
| www.onlyoffice.com      |     |   |    |     |             |     |    |     |         |    | •   |     |    |    |     |     |            |    |     | • |     |     |    |      |      |    |    | • |     |     |   |   |    |   |   |  |   |   |   |   |   |   |   |   |     |   |   |
| • • • • • • • • • • •   | • • | • |    |     | •           |     |    |     |         |    |     |     |    |    |     |     |            | •  |     | • |     |     |    |      |      | •  |    |   | •   | •   |   |   |    | • |   |  |   |   | • |   |   |   | • |   |     |   |   |
| • • • • • • • • • • • • |     |   |    |     |             |     |    |     |         |    | -   |     |    |    |     |     |            |    |     |   |     |     |    |      |      | •  | •  |   |     |     |   |   | •  |   | • |  |   |   |   |   |   |   |   | • |     |   |   |

· · · · · · ·

. . . . . . . . . . . . . . . . . .

. . . . . . . . . . . . . . . . .

. . . . . . . . . . . . . . . . . . . . . . . . . . . . . . . . . . . . . . .

. . . . . . . . . . . . . . . .

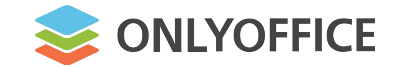

開発者募集中

. . . . .

. . . . .

| ONLYOFFICEと有益な条件で協業す | る | ť, |
|----------------------|---|----|
|----------------------|---|----|

| •<br>•                | ONLYOFFICE編集部<br>marketing@onlyoffic<br>ONLYOFFICEアプリ | の便利なプラグイン<br>e.com までご連絡<br>ディレクトリに独自 | 々を作ろう<br>ください<br>のプラグインが掲載さ | れることを確認する           |                           |
|-----------------------|-------------------------------------------------------|---------------------------------------|-----------------------------|---------------------|---------------------------|
| •                     | 特別な金銭的報酬を後                                            | <b>寻る</b>                             | · · · · · · · · · · · · · · | ••••••              | • • • • • • • • • • • • • |
|                       | •••••                                                 | · · · · · · · · · · ·                 | • • • • • • • • • • • •     | ••••••••            |                           |
| • • • •               | · · · · · · · · · · · · · · · · · · ·                 | · · · · · · · · · · ·                 | · · · · · · · · · · · · ·   | •••••               | · • • • • • • • • • • • • |
|                       | • • • • • • • • • •                                   | • • • • • • • • • •                   | • • • • • • • • • • •       | • • • • • • • • • • | • • • • • • • • • • •     |
| • •                   | •••••                                                 | · · · · · · · · · · ·                 | •••••                       | ••••••              | · · · · · · · • · · · • · |
|                       |                                                       | • • • • • • • • • •                   | · · · · · · · · · · · · ·   |                     | · · • · · · · · · · · · · |
| www.onlyoffice.com    | · · · · · · · · · · · · · ·                           |                                       |                             |                     |                           |
| • • • • • • • • • • • | • • • • • • • • • • • •                               | • • • • • • • • •                     |                             |                     | • • • • • • • • • • • •   |
|                       |                                                       |                                       |                             |                     |                           |

•

**1**21

. . .

.

.

. . . . . . . . . . . . . . . . . . .

. . .

. . . . . . . . . . . .

. . . .

. . . . . . . .

. .

|      |      |   |     | •   |    |     |     | • |      | • •   |    |              |   |        |     |      |      |    | •  |       | •    |            |        |     |          |             |     | • |    |              |     |         |      |     |   | •   |     |     |   | • |      |   | • |   |   |     |   |     | •   |
|------|------|---|-----|-----|----|-----|-----|---|------|-------|----|--------------|---|--------|-----|------|------|----|----|-------|------|------------|--------|-----|----------|-------------|-----|---|----|--------------|-----|---------|------|-----|---|-----|-----|-----|---|---|------|---|---|---|---|-----|---|-----|-----|
| 1.19 | -    |   |     |     | •  |     | •   |   | •    |       | •  |              |   |        |     |      |      |    |    | •     | •    |            |        |     |          |             |     |   |    |              |     |         | •    |     |   | •   | •   |     |   | • | •    | • |   |   |   |     | • |     |     |
|      |      |   | •   | • • |    |     |     |   |      |       |    |              |   |        |     |      |      |    |    |       |      |            |        |     |          |             |     |   | •  |              |     |         |      |     |   |     |     |     |   |   |      |   | • |   |   | •   | • | 1.1 |     |
|      |      |   |     |     |    |     |     |   |      |       |    |              |   |        |     |      |      |    |    |       |      | •          |        |     |          |             |     |   |    |              |     |         |      |     |   |     |     |     |   | • |      |   |   |   |   |     |   |     |     |
|      |      |   |     |     |    |     |     |   |      |       |    |              |   |        | •   |      |      |    |    |       |      |            | •S ->  |     |          |             |     |   |    | • •          | 6.5 |         | •    |     |   | •   | •   |     |   |   |      |   |   |   |   |     |   |     |     |
| - 1  |      |   |     |     |    |     |     |   | 1.0  |       |    |              |   |        |     |      | •    |    |    | (a) ( | •    |            |        |     |          |             |     |   |    |              |     |         |      |     |   |     | •   |     |   |   |      |   |   |   |   | •   |   |     |     |
|      |      |   |     |     |    |     |     |   |      |       |    |              |   |        |     |      | <    |    |    |       | -    | ÷.,        |        |     |          | _           |     |   |    |              |     |         |      |     |   |     |     |     |   |   | •    |   |   |   | • |     |   |     |     |
|      |      |   |     |     |    |     |     |   |      |       |    |              |   |        | - 4 | ÷ .  |      |    |    |       |      | N          |        | Y   |          | E           | FI  |   |    |              |     |         |      |     |   |     |     |     |   |   |      |   |   |   |   | - 1 |   |     |     |
| •    |      |   |     |     |    |     |     |   |      |       |    |              |   |        |     |      |      |    |    |       |      |            |        |     | <u> </u> | ē - 1       |     |   |    |              |     |         | -    |     |   |     |     |     |   |   |      |   |   |   |   |     |   |     |     |
|      |      |   |     |     |    |     |     |   |      |       |    |              |   |        |     |      |      |    |    |       |      |            |        |     |          |             |     |   |    |              | 6 - |         |      |     |   |     |     |     |   |   |      |   |   |   |   |     |   |     |     |
|      |      |   |     |     |    |     |     |   |      |       |    |              |   |        |     |      |      |    |    |       |      |            |        | 12  | •        |             |     |   |    |              | •   |         |      |     |   |     |     |     |   |   |      |   |   |   |   |     |   |     |     |
|      |      |   |     |     |    |     |     |   |      |       |    |              |   |        |     |      |      |    |    |       |      |            |        |     |          |             |     |   |    | •            |     |         | 10   |     |   |     |     |     |   |   |      |   | • |   |   |     |   |     |     |
|      | •    |   |     |     |    |     |     |   |      |       |    |              |   |        |     |      |      |    |    |       |      |            | •      |     |          |             |     |   |    |              |     |         | •    |     |   |     |     |     |   |   |      |   |   |   |   |     |   |     |     |
|      |      |   |     |     |    |     |     |   |      |       |    |              |   |        |     |      |      |    |    |       |      |            |        |     |          |             |     |   |    |              |     |         |      |     |   |     |     |     |   |   | - 14 |   |   |   |   |     |   |     |     |
|      |      |   |     | • • |    |     | • • |   | - 14 |       |    |              |   |        |     | •    |      |    |    |       |      |            |        |     |          |             |     |   |    |              |     |         | •    | •   |   |     |     |     | • |   |      |   | • |   |   |     |   |     |     |
|      |      |   |     |     |    |     |     |   |      |       |    |              |   |        |     |      |      |    |    |       |      |            |        |     |          |             |     |   |    |              |     |         |      |     |   |     |     |     |   |   |      |   |   |   |   |     |   |     |     |
|      |      |   | - 2 |     |    | 2.5 |     |   |      |       |    | ÷ .          |   |        | ŻE  | l Hi | 毐    | 方  |    | 11    | っち   | N J        |        | う   | - 7      | -11         | メ   |   |    | #            |     | 260     | +-   |     |   |     |     |     |   |   |      |   |   | 1 |   |     |   |     |     |
|      |      |   |     |     |    |     |     |   |      |       |    |              | 5 |        | ות  | 54   | CA ( | a, |    | 7     | IJ   |            |        |     | 5        |             | C   | V |    | σ            |     |         | 1    | 1.1 |   |     |     |     |   |   |      |   |   |   |   |     |   |     |     |
|      |      |   |     |     |    |     |     |   | >日   | fΒ    | E  |              |   | - 11 - |     | - E  |      | +  |    | 1     | -    | <u>е</u> – | E.     |     |          |             |     | - |    | $\mathbf{r}$ |     |         | 7    | * * |   | r-E | ÷ + |     | 1 |   | •    |   |   |   |   |     |   |     |     |
|      |      |   |     |     |    |     |     | 5 | 「月   | 1   F | ٦J | <b>v</b> - 2 | C |        | 尼   | 5    | 5    | 4  |    | C     | J    | <b>`</b> a | D      | 9   | 6        |             | U   |   | 5  | 5            |     |         | C    | 、ノ  | ヹ | 馬   |     | 4   | N |   |      |   |   |   |   |     |   |     |     |
|      |      |   |     |     |    |     |     |   | -    |       | -  |              |   | 1      |     | 14   |      | 1  |    | 1.4   | 1.10 |            |        | -   | 1.1      |             |     |   | ÷. |              |     | 1       |      |     |   |     |     | 1   |   |   |      |   |   |   |   | 1   |   |     |     |
|      |      |   |     |     |    |     |     |   |      |       |    | O            |   | κ.     | •   | : J  |      | ŀ  |    | N     |      | -          | λ-     | T   |          |             |     |   |    |              | ÷۲  | ж.<br>С | 7:   | C   | 1 | 6   |     |     |   |   |      |   |   |   |   | •   |   | •   |     |
|      |      |   |     |     |    |     |     |   |      |       |    |              |   |        |     | 6.8  |      |    |    | 5     |      |            |        |     | (a )     |             |     |   |    |              |     |         |      |     |   |     |     | 1.0 |   |   |      |   |   |   |   |     |   |     |     |
| •    |      |   |     |     |    |     |     |   | - 5  |       |    |              |   |        |     |      |      |    |    |       |      |            | •      |     |          |             |     |   |    |              |     |         |      |     |   |     |     |     |   |   | - 6  |   |   |   |   |     |   |     |     |
| - 1  | e 14 |   |     |     |    |     |     |   |      | •     |    |              |   |        | -   |      |      |    |    |       |      |            |        |     |          |             |     |   | •  |              |     |         |      |     |   |     |     |     |   |   |      |   |   |   |   | - 2 | • |     |     |
|      |      |   |     |     |    |     |     |   |      |       |    |              |   |        |     |      |      |    |    |       |      | 0          |        | 1   |          |             |     |   |    |              |     |         |      |     |   |     |     |     |   |   |      |   |   |   |   |     |   |     |     |
| •    |      |   |     | •   | 1. |     |     |   |      |       |    | - 1 <b>4</b> |   |        |     | 14   |      | p  | ar | ųΠ    | ers  | Se         | on     | Iyo | ЭП       | ICE         | e.c | 0 | ņ, |              |     |         | - 13 | •   |   |     |     |     |   |   | •    |   |   |   |   |     |   |     |     |
|      |      |   |     |     |    |     |     | • |      |       |    |              |   |        |     |      |      |    |    |       |      |            |        |     |          |             |     | • |    |              |     |         |      |     |   | •   |     |     |   |   | •    |   |   |   |   |     |   |     |     |
|      |      |   |     |     |    |     |     | • |      |       |    |              |   |        |     |      |      |    | 62 |       | 66   | or         | -<br>N | of  | Fic      |             | -01 | m |    |              |     |         |      |     |   |     |     |     |   |   |      |   |   |   |   |     |   |     |     |
|      |      |   |     | • • |    | 1.1 |     |   |      |       |    |              |   |        |     |      |      |    | 20 |       | 30   | 101        | ПУ     |     |          | <b>c</b> .( | -01 |   | •  |              |     |         |      |     |   |     |     |     |   |   |      |   |   |   | • |     |   |     |     |
|      |      |   | •   |     |    |     |     |   |      | •     |    |              |   |        |     |      | •    |    |    |       |      |            | •      |     |          |             |     |   |    |              | 6   |         |      |     |   |     | •   |     |   |   |      |   |   |   |   | •   |   |     |     |
|      |      |   |     |     |    |     | •   |   |      |       |    |              |   |        |     |      |      |    |    |       |      |            |        |     |          |             |     |   | •  |              |     |         |      | •   |   |     |     |     |   |   |      |   |   |   |   |     |   |     |     |
|      |      |   |     |     |    |     |     |   |      |       |    |              |   |        |     |      |      |    |    |       |      |            |        |     | •        |             |     |   |    |              |     |         |      |     |   |     |     |     |   |   |      |   |   |   |   | - 4 |   | 1   | i s |
|      |      |   |     |     |    |     |     | • |      |       |    |              |   |        |     |      |      |    |    |       |      |            |        |     |          |             |     |   |    |              |     |         |      |     |   |     |     |     |   |   |      |   |   |   |   |     |   |     |     |
|      |      |   |     |     |    |     |     |   |      |       |    |              |   |        |     |      |      |    |    |       |      |            |        |     |          | •           |     |   |    |              |     |         | •    |     |   |     |     |     |   |   |      |   |   |   |   |     |   |     |     |
|      |      |   |     |     |    |     |     |   |      |       |    |              |   |        |     |      |      |    | W  |       | W.   | on         | lvo    | off | ice      | 0           | on  | n |    |              |     |         |      |     |   |     |     |     |   |   |      |   |   |   |   |     |   |     |     |
|      |      | • |     | 100 |    |     |     |   |      |       |    |              |   |        |     |      |      |    | _  |       |      |            |        |     |          |             | UII |   |    |              |     |         |      |     |   |     |     |     |   |   |      |   | - |   |   |     |   |     |     |
|      |      | 1 |     |     |    |     |     |   |      |       |    |              |   |        |     |      |      |    |    |       |      |            |        |     |          |             |     |   |    |              |     |         |      |     |   |     |     |     |   |   |      |   |   |   |   |     |   |     |     |
|      |      |   |     |     |    |     |     |   |      |       |    | •            |   |        |     |      | ÷    |    |    |       |      |            |        |     |          |             |     |   |    |              | 1   |         |      |     |   |     |     |     |   |   |      |   |   |   |   |     | • |     |     |
|      | •    | • |     |     |    |     |     | • | •    |       |    | •            |   |        |     |      | •    |    |    |       | •    |            |        |     | •        |             |     |   |    |              | •   |         | •    |     |   | •   |     |     |   |   |      |   |   |   |   |     | • |     |     |